# UrbanVCA:基于真实地块的城市土地利用变化 模拟和预测系统 V1.5.0

使用说明

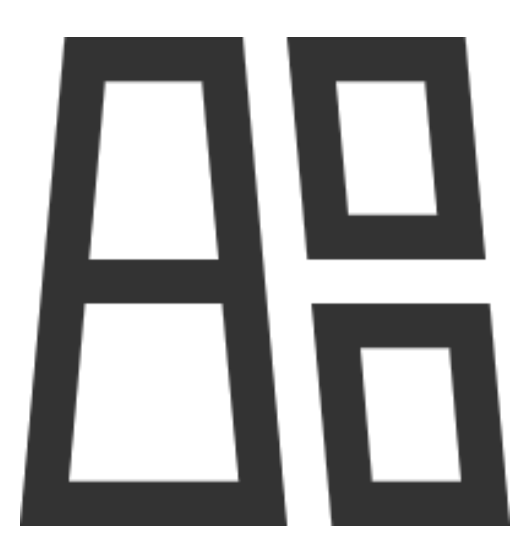

2022 年 3 月 HPSCIL

# 目录

| 1. | 产品介绍               | 3  |
|----|--------------------|----|
|    | 1.1. 使用对象          | 3  |
|    | 1.2. 安装方法          | 3  |
|    | 1.3. 界面展示效果        | 3  |
|    | 1.4. 软件控件说明        | 3  |
|    | 1.4.1. 菜单栏         | 3  |
|    | 1.4.2. 工具栏         | 4  |
|    | 1.4.3. 数据管理模块      | 4  |
|    | 1.4.4. 进度提示区域      | 5  |
|    | 1.4.5. 日志输出区域      | 5  |
|    | 1.4.6. 数据可视化区域     | 5  |
|    | 1.4.7. 功能对话框       | 6  |
|    | 1.4.8. 异常提示对话框     | 7  |
| 2. | 数据展示功能             | 8  |
|    | 2.1. 基本功能          | 8  |
|    | 2.1.1. 文件导入        | 8  |
|    | 2.1.2. 基本 GIS 功能选择 | 8  |
|    | 2.1.3. 保存工程        | 9  |
|    | 2.1.4. 打开工程        | 9  |
|    | 2.1.5. 缩放到图层       | 10 |
|    | 2.1.6. 打开属性表       | 10 |
|    | 2.1.7. 选择当前操作图层    | 11 |
|    | 2.1.8. 符号化         | 11 |
|    | 2.1.9. 移除图层        | 17 |
| 3. | 城市土地利用变化模拟功能       | 18 |
|    | 3.1. 转换规则自定义功能     | 18 |
|    | 3.1.1. 功能选择        | 18 |
|    | 3.1.2. 字段重分类       | 18 |

|    | 3.1.3. 转换规则自定义    | 21 |
|----|-------------------|----|
|    | 3.2. 矢量地块分裂参数设置功能 | 22 |
|    | 3.2.1. 功能选择       | 22 |
|    | 3.2.2. 动态地块分裂功能   | 23 |
|    | 3.3. 总体概率挖掘功能     | 26 |
|    | 3.3.1. 功能选择       | 26 |
|    | 3.3.2. 总体转换概率挖掘   | 27 |
|    | 3.3.3. 导入现有总体转换概率 | 31 |
|    | 3.4. 模拟城市土地利用变化功能 | 32 |
|    | 3.4.1. 邻域设置       | 32 |
|    | 3.4.2. 城市土地利用变化模拟 | 32 |
|    | 3.4.3. 城市土地利用变化预测 | 37 |
|    | 3.5. 矢量景观指数计算     | 41 |
|    | 3.5.1. 功能选择       | 41 |
|    | 3.5.2. 文件导入       | 42 |
|    | 3.5.3. 参数设置       | 43 |
|    | 3.5.4. 矢量景观指数计算   | 44 |
|    | 3.6. 自动挖掘最佳搜索半径功能 | 46 |
|    | 3.6.1. 功能选择       | 46 |
|    | 3.6.2. 参数设置       | 46 |
|    | 3.6.3. 最优搜索半径挖掘   | 47 |
| 4. | 版权声明与联系方式         |    |

# 1. 产品介绍

### 1.1. 使用对象

城市规划相关从业人员与科研工作者。

# 1.2. 安装方法

解压软件压缩包,打开解压后文件夹,点击UrbanVCA.exe 文件直接运行即可。

# 1.3. 界面展示效果

| 🗄 UrbanVCA                                                                                                    | - | ×  |
|----------------------------------------------------------------------------------------------------|---|----|
| File DLPS Import Population Probability Demand Prediction Analysis Help                                                                                       |   |    |
| 🚰 🖻 ڬ 📫 👫 民 🕒 X 🔛 🔛 🎽 🛳 🛩 🗇 🛞                                                                                                    |   |    |
| Layer B X<br>Vector Layer<br>Raster Layer<br>CSV File                                                                                                    |   |    |
| Process     Image: Conversion Rule Parameter       DLPS Parameter       Pg Parameter       Neighborhood Parameter       RA Parameter       Accuracy Parameter |   |    |
| Output                                                                                                    |   | 8× |
|                                                                                                    |   |    |

# 1.4. 软件控件说明

# 1.4.1.菜单栏

由"文件的打开"、"矢量地块分裂"、"概率导入"、"需求预测"、"分析"与 "帮助"几部分构成。

|           | CA                                                            |
|-----------|---------------------------------------------------------------|
| Eile DLPS | Import Population Probability Demand Prediction Analysis Help |
| 1         | 🔜 그 🖬 🖪 🕒 昍 🗹 🖺 🏊 🖋 🕀 🕅                                       |

#### 1.4.2.工具栏

由"矢量文件打开"、"栅格文件打开"、"过程文本文件(包括需要的概率文件等)打开"、"矢量地块分裂处理"、"转换规则设置"、"总体概率参数设置"、 "邻域概率参数设置"、"城市土地利用变化模拟"与"关于我们"几部分组成。

| 品し   | JrbanV( | CA                                                            |
|------|---------|---------------------------------------------------------------|
| File | DLPS    | Import Population Probability Demand Prediction Analysis Help |
|      |         | 🔄 🗅 🖬 🖪 🕒 🎛 🗹 🖺 🎦 🏠 🐗 🌐 😰                                     |

1.4.3.数据管理模块

该区域用于显示已打开的数据并执行 GIS 的部分基本功能,其中数据由"矢量数据"、"栅格数据"和"临时文本文件数据"组成,各模块下显示目前已经导入系统的数据。

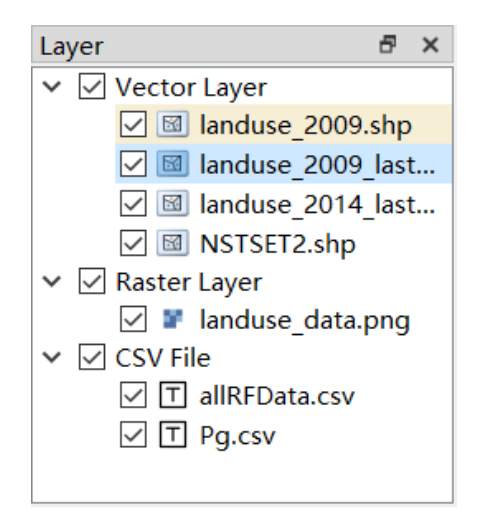

右键点击需要处理的数据,可以打开基础 GIS 功能模块菜单栏,包括"缩放到图层"、"打开属性表"、"选中为当前操作图层"、"符号化"与"图层移除"五部分。

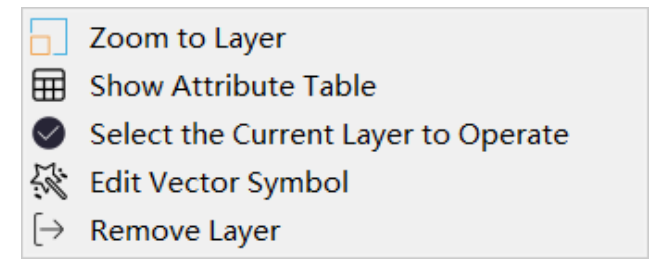

### 1.4.4.进度提示区域

该区域用于展示目前系统已经完成的步骤,包括"数据导入"、"地块分裂参数设置"、"地块转换规则参数设置"、"总体转换概率参数设置"、"邻域概率参数 设置"、"随机数参数设置"和"需求预测参数设置"几部分组成,其中已完成的 部分将以绿色底色呈现。

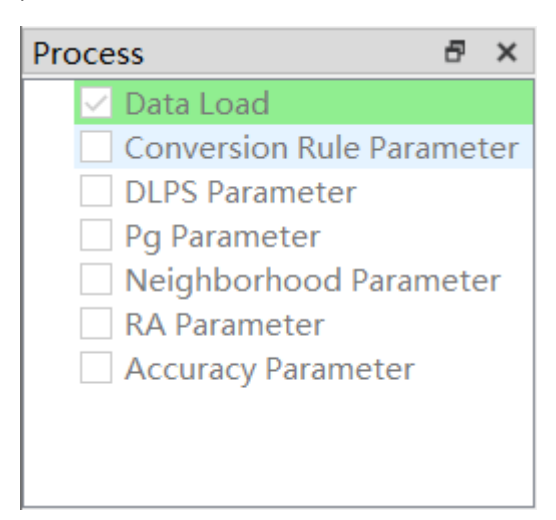

1.4.5. 日志输出区域

该区域用于记录系统操作,包括操作时间与操作内容。

| Output #                                                                                                    | × |
|----------------------------------------------------------------------------------------------------|---|
| 2020-12-30-19:57:05 >> processing E:/test_data/landuse_2014_last_7.shp                                                   | 1 |
| 2020-12-30-19:57:05 >> process E:/test_data/landuse_2014_last_7.shp success.                                             |   |
| 2020-12-30-19:57:08 >> processing E:/test_data/NSTSET2.shp                                                               |   |
| 2020-12-30-19:57:08 >> process E:/test_data/NSTSET2.shp success.                                                         |   |
| 2020-12-30-19:57:16 >> processing E:/landuse_data.png                                                                    |   |
| 2020-12-30-19:57:16 >> process E:/landuse_data.png success.                                                              |   |
| 2020-12-30-19:57:24 >> processing E:/allRFData.csv                                                                       |   |
| 2020-12-30-19:57:24 >> process E:/allRFData.csv success.                                                                 |   |
| 2020-12-30-19:57:30 >> the operation layer was changed successfully. now the current operation layer is landuse_2009.shp |   |
| 2020-12-30-19:57:36 >> processing E:/Pg. csv                                                                             |   |
| 2020-12-30-19:57:36 >> process E:/Pg. csv success.                                                                       | ~ |

1.4.6.数据可视化区域

该区域用于显示导入系统的矢量文件与栅格文件,同时支持分类等操作后的 数据显示。

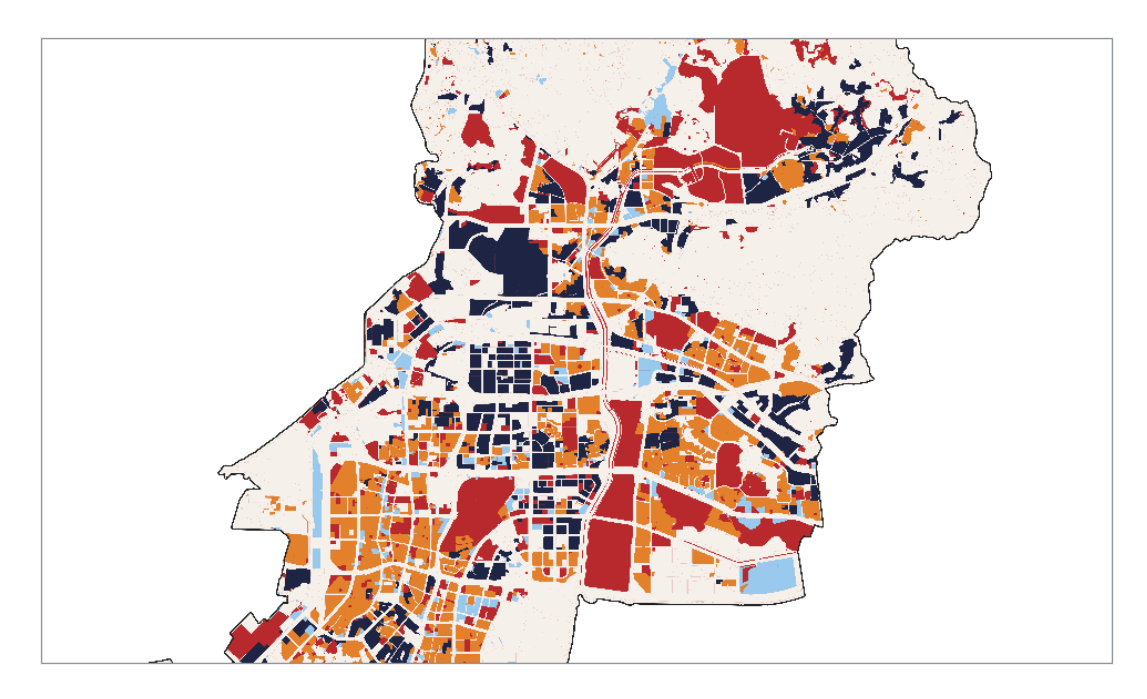

# 1.4.7.功能对话框

该对话框用于选择导入与保存文件的位置。

| Open shape file                              |                                                                  |                                                                                                    | ×                                           |
|----------------------------------------------|------------------------------------------------------------------|----------------------------------------------------------------------------------------------------|---------------------------------------------|
| ← → ∽ ↑ 📕 >                                  | 此电脑 〉 娱乐 (E:) 〉 Nanshan_data                                     | <ul><li></li><li></li><li></li><li></li><li></li><li></li><li></li><li></li><li></li><li></li><li></li><li></li><li></li><li></li><li></li><li></li><li></li><li></li><li></li><li></li><li></li><li></li><li></li><li></li><li></li><li></li><li></li><li></li><li></li><li></li><li></li><li></li></ul> | 搜索"Nanshan_data"                            |
| 组织▼ 新建文件夹                                    |                                                                  |                                                                                                    | := • 🔟 ?                                    |
| 。 此电脑                                        | ▲ 名称 へ<br>■ e_yongcnang                                          | 修改日期                                                                                                    | 类型 大小 <b>^</b>                              |
| → 3D 対象<br>                                  | 📕 e_gongjiao<br>📕 e_gongyuan                                     | 2020/10/17 23:24<br>2020/10/17 23:24                                                                                                    | 文件夹<br>文件夹                                  |
| ■ 图片                                         | <pre>e_shangchang</pre> <pre>e slope</pre>                       | 2020/10/17 23:24<br>2020/10/17 23:24                                                                                                    | 文件夹<br>文件夹                                  |
|                                              | e vule                                                           | 2020/10/17 23:24                                                                                                    | 文件夹                                         |
| ♪ 音乐                                         | linfo                                                            | 2020/10/17 23:24                                                                                                    | 文件夹<br>(UD 文件) (4                           |
| <ul> <li>美统 (C:)</li> <li>文档 (D:)</li> </ul> | anduse_2009.shp                                                  | 2020/12/9 18:53                                                                                                    | SHP文件         4,           SHP文件         5, |
| ↓ 娱乐 (E:)                                    | <ul> <li>Ianduse_2014.shp</li> <li>Nanshan_border.shp</li> </ul> | 2020/9/30 14:42<br>2020/9/30 14:37                                                                                                    | SHP文件 5,<br>SHP文件 v                         |
| ◆ 学习 (F:)                                    | ✓ < (±\$\overline\$2009.shp)                                     | × chr                                                                                                    | >                                           |
|                                              |                                                                  |                                                                                                    | J开(O) 取消                                    |

# 1.4.8.异常提示对话框

该对话框用于提示系统使用中用户当前操作异常的状态及原因。

| All error | r X              | Information                                                                                   | ×     |
|-----------|------------------|-----------------------------------------------------------------------------------------------|-------|
| $\otimes$ | layer is invalid | Unable to classify. Caused by invalid field                                                   | name. |
|           | ОК               | <u>Y</u> es <u>N</u> e                                                                        | o     |
|           |                  |                                                                                               |       |
|           | Information      | n X                                                                                           |       |
|           | The cu<br>which  | urrent attribute field contains too many elements,<br>n is not conducive to reclassification! |       |

<u>Y</u>es

<u>N</u>o

# 2. 数据展示功能

### 2.1. 基本功能

### 2.1.1.文件导入

在本系统初始界面的工具栏中点击"打开矢量文件"按钮 , 可跳转至打 开矢量文件对话框。通过选择需要打开的矢量文件来将该文件导入本系统进行后 续操作。

| 🔠 Open shape file               |                                |                  |              | ×    |
|---------------------------------|--------------------------------|------------------|--------------|------|
| ← → <b>~</b> ↑ <mark> </mark> > | 此电脑 〉 娱乐 (E:) 〉 Nanshan_data 〉 | ✓ Ŭ              | 搜索"Nanshan_d | ata" |
| 组织 ▼ 新建文件夹                      | ŧ                              |                  | ∎==<br>•     |      |
| 🍤 此电脑                           | ▲ 名称<br>■ e_gongjiao           | 修改日期             | 类型<br>又1+天   | 大小 ^ |
| 🧊 3D 对象                         | 📜 e_gongyuan                   | 2020/10/17 23:24 | 文件夹          |      |
| 📑 视频                            | 📕 e_shangchang                 | 2020/10/17 23:24 | 文件夹          |      |
| ▶ 图片                            | 📕 e_slope                      | 2020/10/17 23:24 | 文件夹          |      |
| 🗐 文档                            | 📙 e_yiyuan                     | 2020/10/17 23:24 | 文件夹          |      |
| ➡ 下载                            | e_yule                         | 2020/10/17 23:24 | 文件夹          |      |
| ♪ 音乐                            | 📕 info                         | 2020/10/17 23:24 | 文件夹          |      |
|                                 | landuse_2009.shp               | 2020/9/30 14:40  | SHP 文件       | 4,   |
|                                 | landuse_2009_split.shp         | 2021/1/9 18:04   | SHP 文件       | 5,   |
| 👟 系统 (C:)                       | landuse_2014.shp               | 2020/9/30 14:42  | SHP 文件       | 5,   |
| 🧼 文档 (D:)                       | Nanshan_border.shp             | 2020/9/30 14:37  | SHP 文件       |      |
| 🧅 娱乐 (E:)                       | NSTSET2.shp                    | 2020/11/2 22:13  | SHP 文件       | 5, 🗸 |
| 🥌 学习 (F:)                       | × <                            |                  |              | >    |
| 2                               | 文件名(N): landuse_2009.shp       | ∽ ×.sh           | р            | ~    |
|                                 |                                |                  | 打开(O)        | 取消   |

在本系统初始界面的工具栏中点击"打开栅格文件"按钮 , 可跳转至打 开栅格文件对话框。通过选择需要打开的栅格文件来将该文件导入本系统进行后 续操作。

在本系统初始界面的工具栏中点击"打开文本文件"按钮 , 可跳转至打 开文本文件对话框。通过选择需要打开的文本文件来将该文件导入本系统进行后续操作。

### 2.1.2.基本 GIS 功能选择

右键点击需要操作的数据图层,点击右键后将出现如下图所示的界面:

| Layer      | ē ×                                                                                                    |
|------------|----------------------------------------------------------------------------------------------------|
| ~          | Vector Layer                                                                                                    |
| > ><br>> > | ✓ Impluse 2009 chp         ○ Zoom to Layer         ○ Impluse 2009 chp         ○ Impluse 2009 chp         ○ I |
|            | ✓ T Pg.csv                                                                                                    |

2.1.3.保存工程

点击菜单栏中"File"中"Save Project File"选项或工具栏中 → 按钮,可跳转至保存工程文件对话框。通过选择保存路径来将当前操作工程进行保存。

| Select Project Save                             | ath                  |                  | ×       |
|-------------------------------------------------|----------------------|------------------|---------|
| $\leftarrow \rightarrow \land \uparrow \bullet$ | 此电脑 > 娱乐 (E:) >      | )                | :)"     |
| 组织▼ 新建文件部                                       |                      |                  | · · · ? |
| 📑 视频                                            | <b>~</b> 名称 ~        | 修改日期             | 类型 ^    |
| ▶ 图片                                            | AdobeCC              | 2020/12/27 12:34 | 文件夹     |
| 🖹 文档                                            | BaiduNetdiskDownload | 2020/11/15 23:49 | 文件夹     |
| ➡ 下载                                            | 🦲 GeoVCA             | 2021/1/5 13:07   | 文件夹     |
| ♪ 音乐                                            | GeoVCA_examples      | 2020/12/31 0:59  | 文件夹     |
| 三 桌面                                            | 📕 Nanshan_data       | 2021/2/8 10:59   | 文件夹     |
| 💺 系统 (C:)                                       | POI数据                | 2020/11/8 21:01  | 文件夹     |
| 🧼 文档 (D:)                                       | Shunde_data          | 2021/2/8 22:48   | 文件夹     |
| 、 娱乐 (E:)                                       | Lest_data            | 2020/11/4 0:22   | 文件夹     |
| 登立 たう                                           | < <                  |                  | >       |
| 文件名(N):                                         |                      |                  | ~       |
| 保存类型(T): >                                      | l(*.xml)             |                  | ~       |
|                                                 |                      |                  |         |
| ∧ 隐藏文件夹                                         |                      | 保存(S)            | 取消      |

### 2.1.4.打开工程

点击菜单栏中"File"中"Open Project File"选项或工具栏中 2 按钮,可 跳转至打开工程文件对话框。通过选择需要打开的工程来将该工程导入本系统进 行后续操作。

| 💾 Open project file                       |    |                        |  |    |                   | ×   |        |
|-------------------------------------------|----|------------------------|--|----|-------------------|-----|--------|
| ← → · · ↑ · · · · · · · · · · · · · · · · |    |                        |  |    |                   |     |        |
| 组织▼ 新建文                                   | 件夹 |                        |  |    | 4 =<br>4 =<br>4 = | •   | ?      |
| 🍤 此电脑                                     | ^  | 名称 个                   |  | 修  | :改日期              | 类型  | ^      |
| 🧊 3D 对象                                   |    | AdobeCC                |  | 20 | 020/12/27 12:34   | 文件夹 |        |
| 📑 视频                                      |    | 📕 BaiduNetdiskDownload |  | 20 | 020/11/15 23:49   | 文件夹 |        |
| ■ 图片                                      |    | GeoVCA                 |  | 20 | 021/1/5 13:07     | 文件夹 |        |
| 🖹 文档                                      |    | GeoVCA_examples        |  | 20 | 020/12/31 0:59    | 文件夹 |        |
| ➡下载                                       |    | 📕 Nanshan_data         |  | 20 | 021/2/8 10:59     | 文件夹 |        |
| ▶ 音乐                                      |    | POI数据                  |  | 20 | 020/11/8 21:01    | 文件夹 |        |
|                                           |    | Shunde_data            |  | 20 | 021/2/8 22:48     | 文件夹 |        |
| 二 杲山                                      |    | 📕 test_data            |  | 20 | 020/11/4 0:22     | 文件夹 |        |
| 📞 系统 (C:)                                 |    | 📕 tifData              |  | 20 | 020/10/26 20:16   | 文件夹 |        |
| 🥪 文档 (D:)                                 |    | UrbanVCA_examples      |  | 20 | 021/2/9 3:04      | 文件夹 | ~      |
| 🧹 娱乐 (E:)                                 | ~  | <                      |  |    |                   |     | >      |
|                                           | 文  | [件名(N):                |  | ~  | *.xml             |     | $\sim$ |
|                                           |    |                        |  |    | 打开(O)             | 取消  |        |

# 2.1.5. 缩放到图层

选中某一矢量或者栅格数据图层后点击"缩放到图层"选项,即可将选中的 数据图层以完整形态在数据可视化区域内显示。

### 2.1.6.打开属性表

选中矢量数据图层后点击"打开属性表"选项,即可跳转至属性表界面,并 将选中数据的属性表进行显示,同时我们可以通过点选编辑该数据的属性表。如 下图所示:

|     | OBJECTID | BSM   | YSDM       | твувн | тввн | DLBM | DLMC   | QSXZ | QSDWDM              | QSDWMC | ZLDWDM              | ZLDWMC | G |
|-----|----------|-------|------------|-------|------|------|--------|------|---------------------|--------|---------------------|--------|---|
| 301 | 105582   | 1738  | 2001010100 |       | 373  | 201  | 城市     | 10   | 440305005001000000  | 桃源街道   | 440305005001000000  | 桃源街道   |   |
| 302 | 105583   | 1976  | 2001010100 |       | 497  | 118  | 水工建筑用地 | 10   | 4403050050010000000 | 桃源街道   | 4403050050010000000 | 桃源街道   |   |
| 303 | 105736   | 3687  | 2001010100 |       | 77   | 201  | 城市     | 10   | 440305003001000000  | 沙河街道   | 440305003001000000  | 沙河街道   |   |
| 304 | 105737   | 3571  | 2001010100 |       | 2022 | 201  | 城市     | 10   | 4403050060010000000 | 西丽街道   | 4403050060010000000 | 西丽街道   |   |
| 305 | 105738   | 3296  | 2001010100 |       | 1946 | 201  | 城市     | 10   | 440305006001000000  | 西丽街道   | 440305006001000000  | 西丽街道   |   |
| 306 | 105739   | 3394  | 2001010100 |       | 1264 | 102  | 公路用地   | 10   | 4403050050010000000 | 桃源街道   | 440305005001000000  | 桃源街道   |   |
| 307 | 105740   | 3270  | 2001010100 |       | 1196 | 201  | 城市     | 10   | 440305005001000000  | 桃源街道   | 4403050050010000000 | 桃源街道   |   |
| 308 | 105741   | 3297  | 2001010100 | R     | 108  | 012  | 水浇地    | 10   | 440305002001000000  | 南头街道   | 440305002001000000  | 南头街道   | т |
| 309 | 105742   | 3327  | 2001010100 |       | 1958 | 201  | 城市     | 10   | 4403050060010000000 | 西丽街道   | 440305006001000000  | 西丽街道   |   |
| 310 | 105743   | 1815  | 2001010100 |       | 1372 | 111  | 河流水面   | 10   | 440305006001000000  | 西丽街道   | 440305006001000000  | 西丽街道   |   |
| 311 | 105744   | 1814  | 2001010100 |       | 1371 | 118  | 水工建筑用地 | 10   | 440305006001000000  | 西丽街道   | 440305006001000000  | 西丽街道   |   |
| 312 | 105745   | 35053 | 2001010100 | R     | 1471 | 012  | 水浇地    | 10   | 440305005001000000  | 桃源街道   | 4403050050010000000 | 桃源街道   | т |
| 313 | 105746   | 34732 | 2001010100 | R     | 1428 | 101  | 铁路用地   | 10   | 440305005001000000  | 桃源街道   | 440305005001000000  | 桃源街道   |   |
| 314 | 105747   | 35262 | 2001010100 |       | 1495 | 033  | 其他林地   | 10   | 4403050050010000000 | 桃源街道   | 440305005001000000  | 桃源街道   |   |
| 315 | 105892   | 1007  | 2001010100 |       | 878  | 201  | 城市     | 10   | 440305006001000000  | 西丽街道   | 440305006001000000  | 西丽街道   |   |
| 316 | 105893   | 1008  | 2001010100 |       | 879  | 201  | 城市     | 10   | 440305006001000000  | 西丽街道   | 440305006001000000  | 西丽街道   |   |
| 317 | 105894   | 873   | 2001010100 | R     | 775  | 012  | 水浇地    | 10   | 440305006001000000  | 西丽街道   | 440305006001000000  | 西丽街道   | т |
| 318 | 105895   | 867   | 2001010100 |       | 769  | 117  | 沟渠     | 10   | 4403050060010000000 | 西丽街道   | 4403050060010000000 | 西丽街道   |   |
| 319 | 105896   | 869   | 2001010100 |       | 771  | 117  | 沟渠     | 10   | 440305006001000000  | 西丽街道   | 440305006001000000  | 西丽街道   |   |
| 320 | 105897   | 887   | 2001010100 |       | 69   | 021  | 果园     | 10   | 4403050050010000000 | 桃源街道   | 4403050050010000000 | 桃源街道   |   |
| 321 | 105898   | 879   | 2001010100 |       | 780  | 201  | 城市     | 10   | 4403050060010000000 | 西丽街道   | 4403050060010000000 | 西丽街道   |   |
| 322 | 105899   | 877   | 2001010100 |       | 778  | 201  | 城市     | 10   | 4403050060010000000 | 西丽街道   | 4403050060010000000 | 西丽街道   |   |

#### 2.1.7.选择当前操作图层

选中某一图层后点击"选择当前操作图层"选项,即可将选中的数据进行符 号化修改与地块分裂参数设置。

2.1.8.符号化

若当前操作图层的数据为矢量数据,点击"编辑矢量符号"选项,可以根据 该矢量数据查看文件属性、根据属性字段设置其分类显示、根据属性字段设置其 注记显示,将弹出如下图所示的弹窗:

2.1.8.1.查看文件属性

在当前弹窗功能选项选择"Property",即可查看当前矢量文件属性信息。

| Property | Symbolization                      | Annotation      |               |  |
|----------|------------------------------------|-----------------|---------------|--|
| [        | ·                                  |                 |               |  |
| Name: NS | (Nersbor dete/NSI                  | repro aba       |               |  |
| Storago  | /Manshan_uata/MS<br>FSRI Shanofilo | I DE I Z. SHP   |               |  |
| Geometry | 7:3                                |                 |               |  |
| CRS: EPS | G:4326 - WGS 84 -                  | - Geographic    |               |  |
| Extent:  | ((786039. 2.48086                  | 3e+06):(810719. | 2.50886e+06)) |  |
| Feature  | count: 13130                       |                 |               |  |
| Field:OB | TECTID                             |                 |               |  |
| OBJ      | ECTID                              |                 |               |  |
| BSM      | [                                  |                 |               |  |
| YSD      | M                                  |                 |               |  |
| TBY      | ВН                                 |                 |               |  |
| TBB      | BH                                 |                 |               |  |
| DLB      | BM                                 |                 |               |  |
| QSX      | ΞΖ                                 |                 |               |  |
| QSD      | )WDM                               |                 |               |  |
| QSD      | OWMC                               |                 |               |  |
| ZLD      | )WDM                               |                 |               |  |
| ZLD      | OWMC                               |                 |               |  |
| GDL      | .Ă                                 |                 |               |  |
| KCL      | .Ă                                 |                 |               |  |
| TRA      | ICDW                               |                 |               |  |
| TRM      | LD<br>IT                           |                 |               |  |
| ¥7D      | uww.⊤                              |                 |               |  |
| LXD      | )WMT                               |                 |               |  |
| TKM      | IT                                 |                 |               |  |
| TBD      | DLMJ                               |                 |               |  |
| P7W      | IH I                               |                 |               |  |

2.1.8.2.符号化显示

在当前弹窗功能选项选择"Symbolization",即可进行符号化操作。

| Layer Syr | nbolizatio | n                |                   | -        |        | × |
|-----------|------------|------------------|-------------------|----------|--------|---|
| roperty   | Symbol     | ization Annot    | ation             |          |        |   |
| Setup Co  | rrespondi  | ng Colors and Va | alues for Each La | nd Use ' | Type — |   |
| Classifi  | ication    |                  |                   |          |        | ~ |
| Value     | Shape_A:   | rea              |                   |          |        | ~ |
| Label     | Shape_A:   | rea              |                   |          |        | ~ |
| Land U    | se Code    | Land Use Type    | Color Selection   | С        | olor   |   |
|           |            |                  |                   |          |        |   |
|           |            |                  |                   |          |        |   |
|           |            |                  |                   |          |        |   |
|           |            |                  |                   |          |        |   |
| 1         |            |                  |                   |          |        |   |
|           |            |                  |                   |          |        |   |
|           |            |                  |                   |          |        |   |
| Classi    | fy 🕇       | <b>D</b> elete   | A11               |          |        |   |
| Classi    | fy 🕇       | <b>D</b> elete   | All               |          | Cancel |   |

其中"分类"下拉框 Classification

择当前操作数据需要进行符号化的方法,而"字段值"下拉框

| Value | OBJECTID                  | $\sim$ |
|-------|---------------------------|--------|
| 可选择当前 | 「图层需要用于进行分类的字段名,此外"标签"下拉框 |        |
| Label | OBJECTID                  | $\sim$ |

如果"字段值"下拉框选中非数字字段,将会弹出以下报错弹窗,并要求用 户重新选择字段值:

| ■ Information × |                                                   |  |  |  |  |  |
|-----------------|---------------------------------------------------|--|--|--|--|--|
|                 | Unable to classify. Caused by invalid field name. |  |  |  |  |  |
|                 | <u>Y</u> es <u>N</u> o                            |  |  |  |  |  |

在调整好参数后,点击"分类"按钮 Classify ,即可基于当前参数进行 分类符号化。分类结果如下图所示:

| \$\$              | Layeı | r Symbolizatior | ı                |                  | - 0          | ×      |      |
|-------------------|-------|-----------------|------------------|------------------|--------------|--------|------|
| Рэ                | ropei | rty Symboli     | zation Annota    | tion             |              |        |      |
|                   | Setuj | p Correspondin  | ng Colors and Va | lues for Each La | ind Use Type |        |      |
|                   | Clas  | sification      |                  |                  |              | $\sim$ |      |
|                   | Valu  | e type_id       |                  |                  |              | $\sim$ |      |
| 1                 | Labe! | 1 NEW_XHDL      | MC               |                  |              | $\sim$ |      |
|                   |       | Land Use Code   | e Land Use Type  | Color Selection  | Color        |        |      |
|                   | 1     | 1               | 交通物流用地           | Set Color        |              |        |      |
|                   | 2     | 7               | 居住用地             | Set Color        |              | _      |      |
|                   | 3     | 9               | 市政公用设施           | Set Color        |              |        |      |
|                   | 4     | 13              | 道路               | Set Color        |              |        |      |
|                   | 5     | 12              | 绿地               | Set Color        |              |        |      |
|                   | 6     | 10              | 未利用地             | Set Color        |              |        |      |
|                   | 7     | 5               | 农用地              | Set Color        |              |        |      |
|                   | 8     | 2               | 保护区              | Set Color        |              |        |      |
|                   |       |                 |                  |                  |              | ~      |      |
|                   |       |                 | Delete           | OK               | Cano         | cel    |      |
| 此外点击<br>一         | "}    | 添加一个类           | " 按钮 🔸           | 可以自动添            | 加一个新         | 的类别。   | ,如下  |
| 小:<br>15 14       |       |                 |                  | Set Col          | or           |        |      |
| 点击"删              | 除-    | 一个类"按           | 钮 😑 可Ļ           | 以删除目前选           | 合中的一个        | *类别如   | 下图所  |
| 13 <mark>4</mark> |       | 公用              | 设施用地             | Set Col          | or           |        |      |
| 点击"删              | 除戶    | 所有类"按           | 田 Delete Al      | 1 可以删除           | 目前所有日        | 的分类    | 效果,  |
| <b>应</b> 士执上应     |       | ていかりませ          | 白左口氨公式           | 米巨通过工程           | 标调敕公         | 米的店    | 计日标体 |

重新点击"分类"按钮就会重新进行初始化,完成重新分类参数的设置。

在分类结束后,点击各类别的"选择颜色"属性 Color Selection ,即可跳转至 如下图所示的界面来根据用户需要修改该类别颜色:

| 😽 Symbolization                 |            | _                                           |                            | × |
|---------------------------------|------------|---------------------------------------------|----------------------------|---|
| Property Symbolization          | Annotation |                                             |                            |   |
| 👫 Select the color of this labe | el         |                                             |                            | × |
| Basic colors                    |            |                                             |                            |   |
|                                 |            |                                             |                            |   |
|                                 |            |                                             |                            |   |
|                                 |            |                                             |                            |   |
|                                 |            |                                             |                            |   |
| Pick Screen Color               |            |                                             |                            |   |
|                                 |            |                                             |                            |   |
| Custom colorg                   | H S        | lu <u>e</u> : <u>341</u> ↓<br>Sat: 235 € Gr | <u>k</u> ea: 101<br>een: 8 |   |
|                                 | ⊻          |                                             | l <u>u</u> e: 36           | • |
|                                 |            | A <u>l</u> pha chan                         | nel: 255                   | • |
| Add to Custom Colors            | <u>H</u> T | TML: #650824                                |                            |   |
|                                 |            | OK                                          | Cance                      |   |
|                                 |            | OK                                          | Cancel                     |   |
|                                 |            | OR                                          | Cancer                     |   |

在设置好相关参数后,点击"确定"按钮\_\_\_\_\_,即可退出"图层属性"

界面,并在可视化区域中显示出进行符号化渲染后的原图层样式,例如下列各图 所示:

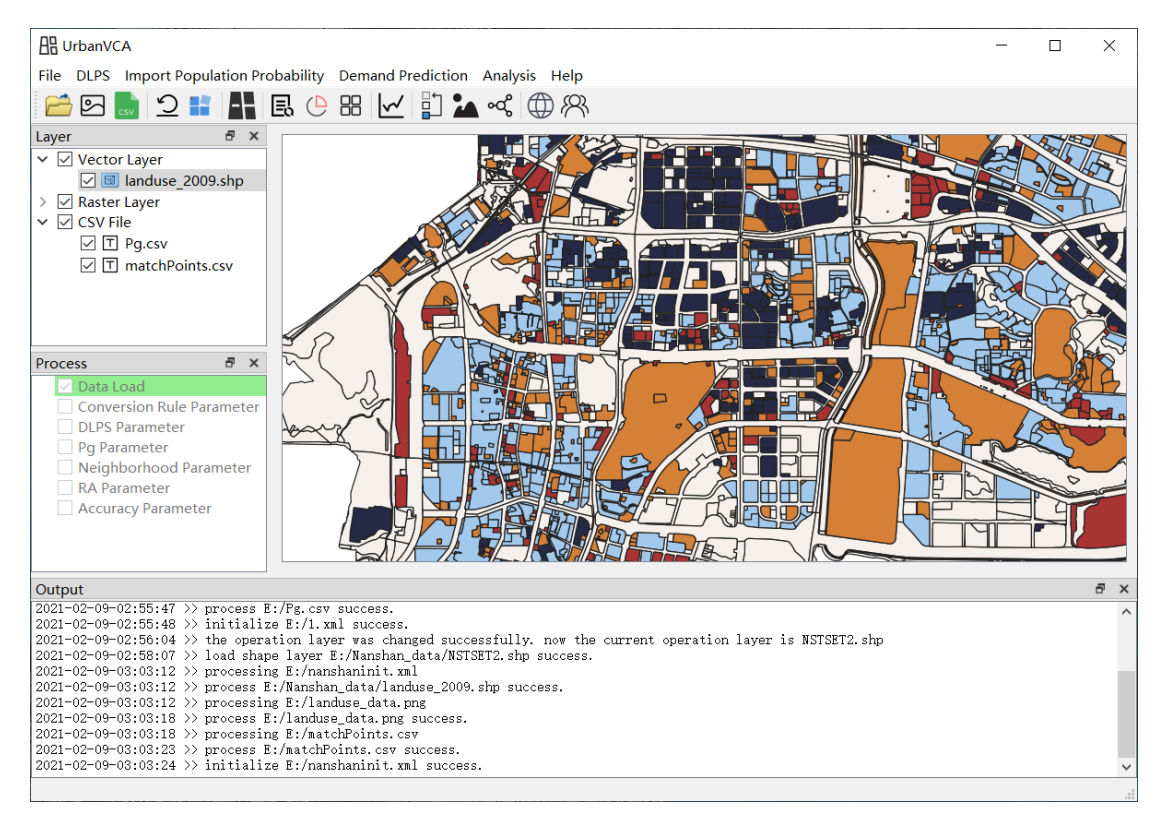

### 2.1.8.3.注记显示

在当前弹窗功能选项选择"Annotation",即可进行注记化操作。

| Annotation Field:<br>OBJECTID |          |  | $\sim$ |
|-------------------------------|----------|--|--------|
| Annotation Style:             | c: c     |  |        |
| Size                          | 9        |  |        |
| Color                         |          |  |        |
| Bold                          | 0        |  |        |
| Italics                       | 0        |  |        |
| Preview                       | Example! |  |        |
|                               |          |  |        |
|                               |          |  |        |

其中"注记字段"下拉框

要进行注记的字段名。

在"注记风格"栏内可设置注记的字体、大小、颜色、粗细、斜体、预览功能。点击"Font"右侧的字体名称,可跳转至如下图所示的界面来根据用户需要修改注记字体:

此外点击"Color"右侧的字体名称,可跳转至如下图所示的界面来根据用户 需要修改注记颜色:

| 👯 Symboliz                   | ation                |            |                                                                    | _                                                       |                                  | $\times$ |
|------------------------------|----------------------|------------|--------------------------------------------------------------------|---------------------------------------------------------|----------------------------------|----------|
| Property                     | Symbolization        | Annotation |                                                                    |                                                         |                                  |          |
| 👯 Select                     | the color of this la | bel        |                                                                    |                                                         |                                  | ×        |
| Basic co                     | lors                 |            | +                                                                  |                                                         | 1                                |          |
| Pic                          | k Screen Color       |            |                                                                    |                                                         |                                  |          |
| <u>C</u> ustom c<br><u> </u> | olors                |            | Hug: 134 🔹<br>Sat: 91 🗣<br>Yal: 170 🗣<br>Alpha cl<br>HTML: #6daa7t | <u>R</u> ed<br><u>G</u> reen<br>Bl <u>u</u> e<br>nannel | : 109<br>: 170<br>: 123<br>: 255 |          |
|                              |                      |            | OK                                                                 |                                                         | Cancel                           |          |
|                              |                      |            | OK                                                                 |                                                         | Cance                            | 1        |

在设置好相关参数后,点击"确定"按钮\_\_\_\_\_\_,即可退出"图层属性"

界面,并在可视化区域中显示出进行注记渲染后的原图层样式,例如下列各图所

示:

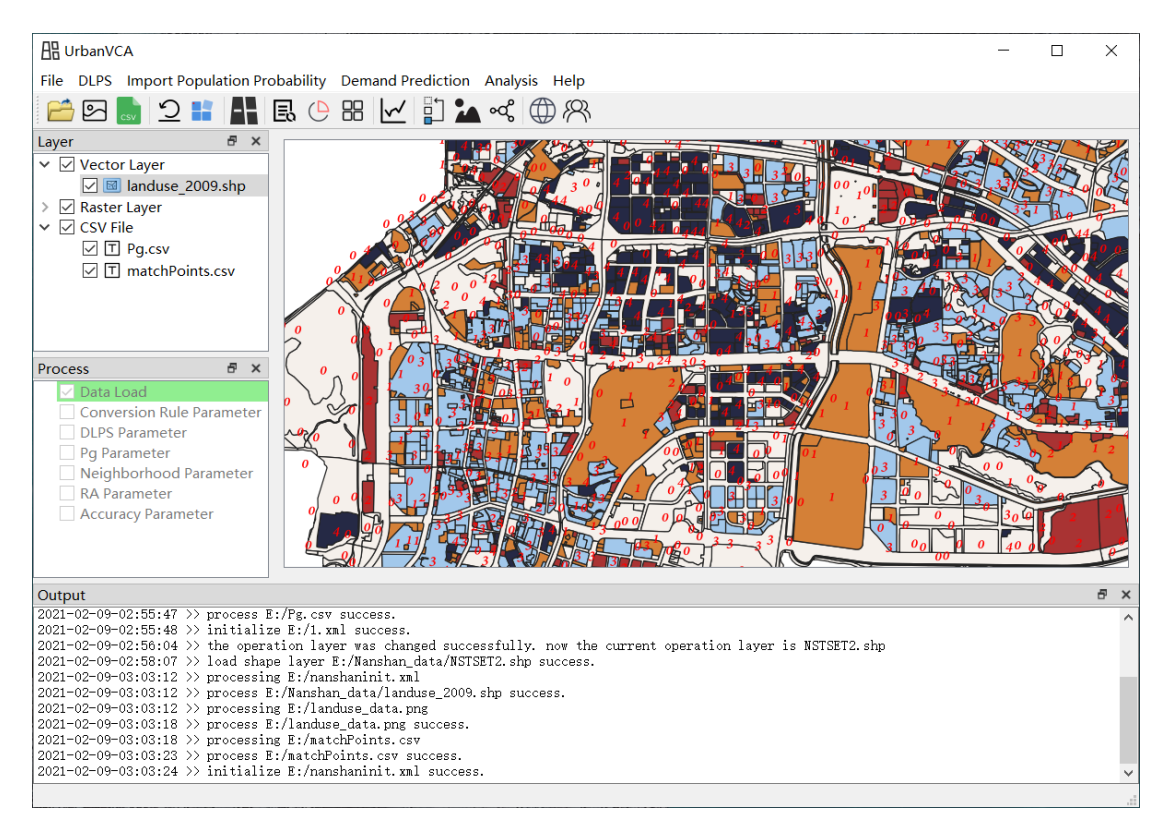

# 2.1.9.移除图层

选中某一图层后点击"移除图层"选项,即可将选中的数据移除。

# 3. 城市土地利用变化模拟功能

### 3.1. 转换规则自定义功能

#### 3.1.1.功能选择

点击菜单栏"概率导入",在弹出的菜单中选择"转换规则设置"。

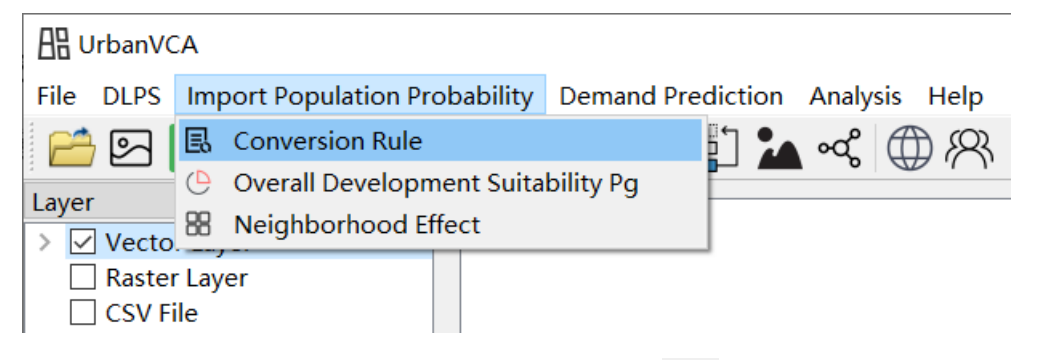

我们也可以通过工具栏"转换规则设置"按钮 🕄 即可打开转换规则自定义

#### 功能模块,如下图所示:

| 民 Conversion Rule Setting                                          |            | - 🗆 ×                       |
|--------------------------------------------------------------------|------------|-----------------------------|
| Step1: Identify Land Features<br>Previous dynamic land parcel data | Categories | Step2: Set Convertion Rules |
| E:/Shunde_data/shunde2015_data.shp <>                              | ID Name    | Enabled Previous Subsequent |
| E:/Shunde_data/shunde2015_data.shp                                 |            |                             |
| Parcel type field OBJECTID                                         |            |                             |
| Output Path                                                        |            |                             |
| Value         Category ID         Category Name         Enabled    |            |                             |
|                                                                    |            | Selected Convertion Rules   |
|                                                                    |            |                             |
|                                                                    |            |                             |
| Add Delete                                                         |            |                             |
| Number of current categories 0                                     |            |                             |
| Convert                                                            |            | Convert                     |
| Output                                                             |            |                             |
|                                                                    |            |                             |
|                                                                    |            |                             |
|                                                                    |            |                             |
|                                                                    |            |                             |
|                                                                    |            |                             |
|                                                                    |            |                             |

注意:如果系统未导入任何矢量数据,将无法正常打开此模块。

### 3.1.2.字段重分类

本程序将根据目前已经选中的两个矢量文件的相同字段进行重分类,同时实

现新的矢量数据的写入,以便后续数据处理。首先我们需要选择用于处理的矢量 文件,该模块左侧下拉框的选项为目前已经导入系统的所有矢量文件,其中"前 序矢量地块文件"对应转换前的矢量文件,"后序矢量地块文件"对应转换后的 矢量文件,矢量文件选择下拉框界面如下图所示:

| Previous dynamic land parcel data    |        |
|--------------------------------------|--------|
| E:/test_data/landuse_2009_last_7.shp | $\sim$ |
| Subsequent dynamic land parcel data  |        |
| E:/test_data/landuse_2014_last_7.shp | $\sim$ |

在两个矢量文件都选择的情况下,本模块将自动识别它们的共有字段,我们 可以利用"地块字段名"下拉框选择我们需要处理的共有字段,用于进行下一步 字段重分类操作,"地块字段名"下拉框界面如下图所示:

| Parcel type field |        |
|-------------------|--------|
| NEW_XHDLMC        | $\sim$ |

在"地块字段名"确定之后,本模块将扫描已选中的两个矢量文件,分析已 选择字段名的所有属性值,同时在表格显示,其中表格第一列为选中字段所有属 性值,第二列为选中字段该属性值对应的新类别编号,第三列的下拉框为新类别 的类别名,用于选择目前已经定义的类别,而第四列为选中字段该属性地块是否 可以分裂。

选中该属性地块新类别的类别名,可通过下拉框进行切换,如图所示:

|   | Value    | Category ID | Category Name | Enabled | ^                     |
|---|----------|-------------|---------------|---------|-----------------------|
| 1 | 公路用地     | 2           | 建筑用地 ~        | False   | 1                     |
| 2 | 沟渠       | 0           | 未利用地 ~        | True    |                       |
| 3 | 设施农用地    | 0           | 未利用地<br>农田地   | True    |                       |
| 4 | 其他园地     | 0           | 建筑用地          | True    |                       |
|   |          |             |               |         | $\mathbf{\mathbf{v}}$ |
|   | Add Dele | te          |               |         |                       |

选中字段该属性地块是否可以分裂,可通过双击该行单元格进行切换,如图 所示:

|    | Value   | Category ID | Category Name | Enabled | ^      |
|----|---------|-------------|---------------|---------|--------|
| 15 | 旱地      | 0           | 未利用地 ~        | True    |        |
| 16 | 人工牧草地   | 1           | 农用地 ~         | True    |        |
| 17 | 风景名胜及特殊 | 0           | 未利用地 ~        | False   |        |
| 18 | 城市      | 0           | 未利用地 ~        | True    |        |
|    |         |             |               |         | $\sim$ |

点击"添加类别"按钮 Add 可以添加一个新的自定义类别,随后系统

将会出现以下窗口:

| Add a category                                    | ?  | ×   |     |  |  |  |
|---------------------------------------------------|----|-----|-----|--|--|--|
| Please enter the name of the new category<br>居住用地 |    |     |     |  |  |  |
|                                                   | OK | Can | cel |  |  |  |

在窗口中输入需要类别(例如水体),点击"OK"按钮\_\_\_\_\_,即可完成

类别的添加。此时转换规则自定义子界面中类别提示框显示添加成功的类别,如下图所示:

| Categories |    |      |  |  |  |
|------------|----|------|--|--|--|
|            | ID | Name |  |  |  |
| 1          | 0  | 未利用地 |  |  |  |
| 2          | 1  | 农用地  |  |  |  |
| 3          | 2  | 建筑用地 |  |  |  |
| 4          | 3  | 居民用地 |  |  |  |
|            |    |      |  |  |  |

若类别添加过多系统将进行提示:

| 🔳 Info | Information ×                                                                                       |  |  |  |  |  |  |  |  |
|--------|----------------------------------------------------------------------------------------------------|--|--|--|--|--|--|--|--|
|        | The current attribute field contains too many elements, which is not conducive to reclassification! |  |  |  |  |  |  |  |  |
|        | <u>Y</u> es <u>N</u> o                                                                              |  |  |  |  |  |  |  |  |

单击类别提示框中的某一个类别,将实现类别的选中,这时候点击"删除类别"按钮 Delete 即可实现该类别的删除。所有类别设置完成后,点击"转换"

按钮 Convert 可以实现重分类后矢量数据的写入与系统的自动读取。新的矢量 数据将自动写入新的类别名,新类别 ID,是否可以分裂属性字段。 3.1.3.转换规则自定义

在转换前后矢量文件的新类别自定义完成后,我们还需要对地块的转换规则 进行设置(如对一些不可转换的地块类别进行限制),这时候通过转换规则表格 即可实现地块转换规则的设置,转换规则表格如下图所示:

| Convertion Rules |         |          |            |   |  |  |  |
|------------------|---------|----------|------------|---|--|--|--|
|                  | Enabled | Previous | Subsequent |   |  |  |  |
| 9                | False   | 水体       | 未利用地       |   |  |  |  |
| 10               | False   | 水体       | 商业用地       |   |  |  |  |
| 11               | False   | 水体       | 水体         |   |  |  |  |
| 12               | False   | 水体       | 居住用地       |   |  |  |  |
| 13               | False   | 居住用地     | 未利用地       |   |  |  |  |
| 14               | True    | 居住用地     | 商业用地       |   |  |  |  |
| 15               | False   | 居住用地     | 水体         |   |  |  |  |
| 16               | False   | 居住用地     | 居住用地       | ~ |  |  |  |

转换规则表格的第一列为该种转换规则是否选用参数设置,第二列为转换前 的类型,最后一列为转换后的类型,通过双击需要转换的规则所在行的第一列单 元格,即可实现转换规则的确定与取消,而被确定的转换规则将以原始分类字段 名在下面提示框中显示,转换规则提示框如下图所示:

在所有转换规则确定的情况下,我们可以确认转换规则。点击"确定转换规则"按钮 [Convert ]] 即可实现转换规则自定义文件的生成与导入,后面我们可以根据这个文本文件来对地块转换规则进行限制。

### 3.2. 矢量地块分裂参数设置功能

3.2.1.功能选择

点击菜单栏"DLPS",在弹出的菜单中选择"动态地块分裂(矢量至矢量)"。

| File | DLPS | Import Population Probability   | Demand Prediction | Analysis | Help |
|------|------|---------------------------------|-------------------|----------|------|
| P    | Dy   | namic Land Parcel Subdivision ( | Vector->Vector)   | •oc 🌐    | 8    |

我们也可以通过工具栏"动态地块分裂(矢量至矢量)"按钮 🖬 即可打开 动态地块分裂参数设置功能模块,如下图所示:

| Dynamic Land Parcel Subdivision                                                         | —     |       | × |
|-----------------------------------------------------------------------------------------|-------|-------|---|
| File Path                                                                               |       |       |   |
| Input ShapeFile Path:                                                                   |       |       |   |
| E:/Shunde_data/after/Sub_shunde2018_data.shp                                            |       |       |   |
| Output ShapeFile Path:                                                                  |       |       |   |
| E:/Shunde_data/after/Sub_shunde2018_data_split.shp                                      |       |       |   |
| Splitting Params                                                                        |       |       |   |
| Max iteration 1 💭 Max parcel :                                                          | size  | 2000  | - |
| Field Name of Parcel Category                                                           |       |       |   |
| DLMC                                                                                    |       |       | ~ |
| Allowable multiply of standard deviation between<br>parcel area and average parcel area | 3     | 3     | - |
| Set and Demonstrate of Dynamic Land Parcel S                                            | ubdiv | ision |   |
| Output                                                                                  |       |       |   |
|                                                                                         |       |       |   |
|                                                                                         |       |       |   |
|                                                                                         |       |       |   |
|                                                                                         |       |       |   |
|                                                                                         |       |       |   |
|                                                                                         |       |       |   |
|                                                                                         |       |       |   |

注意:如果系统未导入任何矢量数据,将无法正常打开此模块。

3.2.2.动态地块分裂功能

首先我们需要选择文件路径,系统会默认指定目前已经选定的矢量文件作为 输入文件,该文件所属目录为输出路径,输出文件自动命名为原文件文件名加上 "spilt"字段。

| File Path                                          |
|----------------------------------------------------|
| Input ShapeFile Path:                              |
| E:/Shunde_data/after/Sub_shunde2018_data.shp       |
| Output ShapeFile Path:                             |
| E:/Shunde_data/after/Sub_shunde2018_data_split.shp |
|                                                    |

通过"输入文件选择"按钮 … 我们可以通过矢量文件选择对话框

选择其他矢量文件同时自动更新文件输入与输出路径提示栏内容。其中文件选择 对话框如下图所示:

| Open shape file                              |         |                         |   |      |              |                 | $\times$ |
|----------------------------------------------|---------|-------------------------|---|------|--------------|-----------------|----------|
| $\leftarrow \rightarrow \checkmark \uparrow$ | « Sh    | unde_data > after >     | ~ | Ö    |              | er"             |          |
| 组织▼ 新建文件                                     | 夹       |                         |   |      |              | u<br>u<br>u → T | ?        |
| 🧢 此电脑                                        | ^       | 名称 ^                    |   | 修改   | 收日期          | 类型              |          |
| 🧊 3D 对象                                      |         | 📕 temp                  |   | 20   | 21/2/8 22:47 | 文件夹             |          |
| 📑 视频                                         |         | 📙 tiff                  |   | 20   | 21/2/7 11:34 | 文件夹             |          |
| ■ 图片                                         |         | Sub_shunde2015_data.shp |   | 20   | 21/2/9 3:13  | SHP 文件          |          |
|                                              |         | Sub_shunde2018_data.shp |   | 20   | 21/2/9 3:13  | SHP 文件          |          |
| │                                            |         |                         |   |      |              |                 |          |
| ♪ 音乐                                         |         |                         |   |      |              |                 |          |
| ■ 桌面                                         |         |                         |   |      |              |                 |          |
| 🐛 系统 (C:)                                    |         |                         |   |      |              |                 |          |
| 🧼 文档 (D:)                                    |         |                         |   |      |              |                 |          |
| 、 娱乐 (E:)                                    | ~       | (                       |   |      |              |                 | >        |
|                                              | 文件      | 名(N):                   |   | ~    | *.shp        |                 | $\sim$   |
|                                              |         |                         |   |      | 打开(O)        | 取消              |          |
|                                              | · · · · |                         | - | N /) |              |                 |          |

通过"输出文件夹选择"按钮\_\_\_\_\_\_我们可以通过文件夹选择对话框 选择地块分裂处理后文件的保存路径,同时自动更新文件输入与输出路径提示栏 内容,输出路径改为新选择的文件夹路径,输出文件自动命名为原文件文件名加上" spilt"字段。其中文件夹选择对话框如下图所示:

| Select a directory | to store the output file |                 | ×       |
|--------------------|--------------------------|-----------------|---------|
| ← → • ↑ 📕          | « Shunde_data > after >  | ✓ ひ 夕 搜索"after" |         |
| 组织▼ 新建文件           | 夹                        |                 | •== • ? |
| 🗊 3D 对象            | <b>^</b> 名称 <sup>^</sup> | 修改日期            | 类型      |
| 📑 视频               | 📜 temp                   | 2021/2/8 22:47  | 文件夹     |
| ■ 图片               | 📜 tiff                   | 2021/2/7 11:34  | 文件夹     |
| 📄 文档               |                          |                 |         |
| ↓ 🖡 下载             |                          |                 |         |
| ♪ 音乐               |                          |                 |         |
| 三 桌面               |                          |                 |         |
| 🐛 系统 (C:)          |                          |                 |         |
| 🧅 文档 (D:)          |                          |                 |         |
| 🧅 娱乐 (E:)          |                          |                 |         |
| 🧼 学习 (F:)          | v <                      |                 | >       |
|                    | tutta.                   |                 |         |
|                    |                          |                 |         |
|                    |                          | 选择文件夹           | 取消      |

然后我们需要设置地块分裂参数,包括对地块分裂最大迭代轮数与最大地块 面积参数的设置,当地块面积小于最大地块面积阈值则在下次迭代过程中不分裂, 地块分裂参数设置界面如下图所示:

| Splitting Params |   |                 |      |
|------------------|---|-----------------|------|
| Max iteration    | 1 | Max parcel size | 2000 |

通过最大迭代轮数输入框1 €设置地块分类迭代次数,通过最大地块面积

参数输入框2000 €设置最大地块面积阈值。

我们还需要选择用于判断地块分裂的字段值,我们通过"地块类别字段名选择"下拉框选择,如果选择了非数字字段,本模块将在 Log 输出框内提示错误。 "地块类别字段名选择"下拉框界面如下图所示:

| F | ield Name | of Parcel | Category - |  |   |
|---|-----------|-----------|------------|--|---|
| 0 | BIECTID   |           |            |  | ~ |

我们的程序中,一个地块是否分裂的规则为:属性表中的 split\_flag 字段为 1 且面积大于 dMeanArea+3\*dStd,所以面积标准差与平均面积标准差的容许乘积 参数设置可以通过如下界面实现:

Allowable multiply of standard deviation between parcel area and average parcel area  $\fbox{3}$ 

在上述参数设置好后,我们可以通过对选定矢量地块数据进行地块分裂来检验该参数条件下地块分裂效果,进而完成调参工作,点击"矢量地块分裂"按钮

Set and Demonstrate of Dynamic Land Parcel Subdivision 将实

现地块分裂的演示,在地块分裂结束后本系统会自动将分裂后数据添加至主系统 界面方便检验分裂效果。动态地块分裂运行时,该模块界面将会被暂时锁定,锁 定后界面如下图所示:

| Dynamic Land Parcel Subdivision – 🗆 🗙                                                |
|--------------------------------------------------------------------------------------|
| File Path                                                                            |
| Input ShapeFile Path:                                                                |
| E:/Shunde_data/after/Sub_shunde2015_data.shp                                         |
| Output ShapeFile Path:                                                               |
| E:/Shunde_data/after/Sub_shunde2015_data_split.shp                                   |
| Splitting Params                                                                     |
| Max iteration 1 🔹 Max parcel size 2000 🗘                                             |
| Field Name of Parcel Category                                                        |
| Type_id ~                                                                            |
|                                                                                      |
| Allowable multiply of standard deviation between 3                                   |
| Set and Demonstrate of Dynamic Land Parcel Subdivision                               |
| Output                                                                               |
| [info] feature size after check: 35450                                               |
| 2021-02-09 03:21:35 >> saving E:/Shunde_data/after/<br>Sub_shunde2015_data_split.shp |
| [err] failed to create feature in shape file. error FID: 30829                       |
| Done!                                                                                |
| [info] run time: 26.883 seconds                                                      |

在地块分裂界面运行结束后,我们可以重新选择文件进行下一次地块分裂演示,同时本次地块分裂的相关参数已经上传至主系统用于后续处理。此外我们还 提供了一个 Log 输出界面用于检查地块分裂的相关输出,地块分裂模块 Log 输 出界面如下图所示:

```
Output

[info] feature size after check: 35450

2021-02-09 03:21:35 >> saving E:/Shunde_data/after/

Sub_shunde2015_data_split.shp...

[err] failed to create feature in shape file. error FID: 30829

...Done!

[info] run time: 26.883 seconds
```

同时若分裂字段错误,Log将提供异常显示:

```
Output

2021-02-09-03:18:36 >> the DLMC property field contains an illegal

property value.

2021-02-09-03:18:36 >> the DLMC property field contains an illegal

property value.

2021-02-09-03:18:37 >> the DLMC property field contains an illegal

property value.
```

# 3.3. 总体概率挖掘功能

3.3.1.功能选择

点击菜单栏"概率导入",在弹出的菜单中选择"总体概率参数设置"。

| File | DLPS  | Import Population Probability | Demand Prediction Analysis Help |
|------|-------|-------------------------------|---------------------------------|
|      | 5     | R Conversion Rule             | 1 <b>1</b> ~ ~ M                |
|      |       | 🕒 Overall Development Suita   | bility Pg                       |
|      | Vecto | B Neighborhood Effect         |                                 |
|      |       |                               |                                 |

我们也可以通过工具栏"总体概率参数设置"按钮 <sup>()</sup>即可打开总体概率挖 掘功能模块,如下图所示:

| 🕒 Calculate Overall Development Suitability | -                                                                    |          | ×      |
|---------------------------------------------|----------------------------------------------------------------------|----------|--------|
|                                             | Original Land-use Samples                                            |          |        |
|                                             | Input Samples Path                                                   |          |        |
|                                             | Related Params<br>Mining method of overall development suitability   |          |        |
|                                             | random forest                                                        |          | $\sim$ |
|                                             | Previous dynamic land parcel data Split field                        | OBJECTID | $\sim$ |
|                                             | E:/Shunde_data/shunde2015_data.shp                                   | OBJECTID | $\sim$ |
|                                             | Subsequent dynamic land parcel data Split field                      | OBJECTID | $\sim$ |
|                                             | E:/Shunde_data/shunde2015_data.shp V Corresponding lD of parcel type | OBJECTID | $\sim$ |
|                                             | ☑ Use default for split field and corresponding 1D of parcel type    |          |        |
|                                             | Output Pg Folder                                                     |          |        |
|                                             |                                                                      |          |        |
|                                             | Output Matched Parcel Shp Folder                                     | _        |        |
|                                             |                                                                      |          |        |
|                                             | Convert Pg Matrix                                                    |          |        |
|                                             |                                                                      | Conve    | ert    |

# 3.3.2. 总体转换概率挖掘

这里我们针对需要使用本系统生成概率文件的情况。首先我们需要导入辅助 地理数据(这里使用餐饮、超市、公路、铁路与工厂等辅助 tiff 格式数据),数据 的导入需要点击"辅助地理数据导入"按钮 ....,,点击后将会出现如下 文件选择对话框:

| Pick some land-use                                                                                                    | e images   | (tif) to input           |                     |                       |                          | >                           | < |
|----------------------------------------------------------------------------------------------------|------------|--------------------------|---------------------|-----------------------|--------------------------|-----------------------------|---|
| ← → • ↑ 📕 :                                                                                                    | > 此电脑      | 〉娱乐 (E:) 〉 tifDa         | ata                 | ~ (                   | り<br>ク 搜索"ti             | fData"                      |   |
| 组织 ▼ 新建文件部                                                                                                    | 夹          |                          |                     |                       |                          | 📰 🔹 🚺 💡                     |   |
| <ul> <li>&gt;&gt;&gt;&gt;&gt;&gt;&gt;&gt;&gt;&gt;&gt;&gt;&gt;&gt;&gt;&gt;&gt;&gt;&gt;&gt;&gt;&gt;&gt;&gt;&gt;&gt;&gt;&gt;&gt;&gt;&gt;&gt;</li></ul> | ^          | e_d_road1.tif            | -<br>e_dem1.tif     | e_gongchang1.         | e_gongjiao1.tif          | e_gongyuan1.ti              | ^ |
| <ul> <li>♪ 音乐</li> <li>桌面</li> <li>美统 (C:)</li> <li>、 文档 (D:)</li> <li>、 娱乐 (E:)</li> </ul>                                                         | ļ          | e_shangchang1.           | e_slope1.tif        | e_yiyuan1.tif         | e_yule1.tif              |                             |   |
| 🥧 学习 (F:)                                                                                                    | ><br>文件名(N | tif): ["e_canyin1.tif" " | e_chaoshi1.tif" "e_ | d_district1.tif" "e_d | _ ~ remote sens<br>打开(O) | sing image(*.tif *. ~<br>取消 | ~ |

辅助地理数据导入完成后,本模块辅助数据列表将会列出目前导入所有数据 的路径,如下图所示:

| Ori | Original Land-use Samples    |              |  |  |  |  |  |  |  |
|-----|------------------------------|--------------|--|--|--|--|--|--|--|
|     | Input Samples Path           | ^            |  |  |  |  |  |  |  |
| 1   | E:/tifData/e_canyin1.tif     |              |  |  |  |  |  |  |  |
| 2   | E:/tifData/e_chaoshi1.tif    |              |  |  |  |  |  |  |  |
| 3   | E:/tifData/e_d_district1.tif |              |  |  |  |  |  |  |  |
| 4   | E:/tifData/e d highway1.tif  | $\checkmark$ |  |  |  |  |  |  |  |

添加后选中需要删除的行数据,按下"DELETE"键可以完成删除。

然后我们需要设置总体概率挖掘的相关参数,包括概率挖掘使用的算法,变 化前土地利用矢量数据,变化后土地利用变化数据,变化前后土地利用数据中土 地利用类型字段名与对应编号字段名。

通过"概率挖掘使用算法"下拉框我们可以选择总体概率挖掘的算法,包括随机森林模型,神经网络模型以及回归模型。"概率挖掘使用算法"下拉框界面如下图所示:

| Mining method of overall development suitability |        |
|--------------------------------------------------|--------|
| random forest                                    | $\sim$ |
| random forest                                    |        |
| linear regression                                |        |
| neural network                                   |        |
| Pg matrix exists                                 |        |

我们以随机森林模型为例,选择用于处理的矢量文件,该模块左侧下拉框的 选项为目前已经导入系统的所有矢量文件,其中"前序矢量地块文件"对应转换 前的矢量文件,"后序矢量地块文件"对应转换后的矢量文件,矢量文件选择下 拉框界面如下图所示:

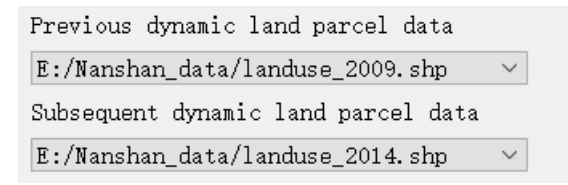

由于不同矢量土地利用数据变化前后,土地利用数据中土地利用类型字段名 与对应编号字段名可能出现不同(主要涉及外部导入的矢量数据),所以我们需 要通过转换前后的矢量数据下拉框后面的土地利用类型字段名与对应编号字段 名选择下拉框选择对应的字段名,对应字段选择下拉框如下图所示:

| Parcel type field               | NEW_XHDLMC $ \sim $ |
|---------------------------------|---------------------|
| Corresponding 1D of parcel type | DLBM2009 $\sim$     |
| Parcel type field               | NEW_XHDLMC $ \sim $ |
| Corresponding 1D of parcel type | DLBM2014 $\sim$     |

注意:使用转换规则自定义模块生成的矢量数据转换前后字段名下拉框应该 前后对应。

| Output rg Folder                 |  |
|----------------------------------|--|
| E://Pg.csv                       |  |
| Output Matched Parcel Shp Folder |  |
| E://NSTSET2.shp                  |  |

在上述所有参数设置完成后,点击"转换"按钮 Convert 将开始进行总体 概率挖掘模块运行,不同算法运行时间不同,运行时该模块会自动锁定,如下图 所示:

| oz os os.24.37 // module ulu not                           | original Land use Samples                                                                                  |
|------------------------------------------------------------|----------------------------------------------------------------------------------------------------|
| nize any output paths.<br>02-09-03:24:57 >> module did not | Input Samples Path                                                                                         |
| nize any output paths.<br>02-09-03:24:57 >> module did not | 1 E:/Shunde_data/after/tiff/carRoad.tif                                                                    |
| nize any output paths.<br>02-09-03:24:57 >> module did not | 2 E:/Shunde_data/after/tiff/corporation.tif                                                                |
| 02-09-03:25:09 >> module did not                           | 3 E:/Shunde_data/after/tiff/dem.tif                                                                        |
| nize any output paths.<br>02-09-03:25:09 >> module did not | 4 F-/Shunde_data/after/tiff/education_tif                                                                  |
| mize any output paths.                                     | Related Params                                                                                             |
|                                                            | Mining method of overall development suitability                                                           |
|                                                            | random forest                                                                                              |
|                                                            | Previous dynamic land parcel data Split field OBJECTID                                                     |
|                                                            | E:/Shunde_data/after/Sub_shunde2015_data_split.shp $\vee$ Corresponding 1D of parcel type OBJECTID         |
|                                                            | Subsequent dynamic land parcel data Split field DLNC                                                       |
|                                                            | E:/Shunde_data/after/Sub_shunde2018_data_split.shp $ \smallsetminus $ Corresponding 1D of parcel type DLMC |
|                                                            | ☑ Use default for split field and corresponding 1D of parcel type                                          |
|                                                            | Output Pg Folder                                                                                           |
|                                                            | E:/Shunde_data/after/Pg.csv                                                                                |
|                                                            | Output Matched Parcel Shp Folder                                                                           |
|                                                            | E:/Shunde_data/after/NSTSET2.shp                                                                           |
|                                                            | Convert Pg Matrix                                                                                          |
|                                                            |                                                                                                    |
|                                                            |                                                                                                    |
|                                                            |                                                                                                    |
|                                                            | Convert                                                                                                    |
|                                                            |                                                                                                    |

总体概率挖掘功能运行结束后,系统将会自动导入生成的概率文件以及转换 矢量文件,同时概率矩阵显示界面还将显示地块转向各类别的概率以及地块 ID, 如下图所示:

| Convert Pg Matrix |      |      |      |      |   |   | 1       |
|-------------------|------|------|------|------|---|---|---------|
|                   | 1    | 2    | 3    | 4    | 5 | ^ |         |
| 591               | 1    | 0    | 0    | 0    | 0 |   |         |
| 592               | 0.98 | 0    | 0.02 | 0    | 0 |   | Convert |
| 593               | 1    | 0    | 0    | 0    | 0 |   |         |
| 594               | 0.98 | 0.01 | 0    | 0.01 | 0 |   |         |
| 505               | 0.05 | 0.02 | 0.01 | 0.02 | 0 | ~ |         |

此时由于不同算法具备不同的精度评价指标,此外我们还提供了一个 Log 输出界面用于检查总体概率挖掘的相关输出。我们可以根据这个精度输出界面显示的内容来本次转换概率挖掘的运行效果,进而完成数据的重新处理或者调参工作,其中总体概率挖掘模块 Log 输出界面如下图所示:

| Each influence weight<br>7.87417 7.39674 13.7376 14.9798 10.929<br>4.45835 4.29385 0 5.03578 9.89007 10.8104<br>0.69878 4.10856 5.78691<br>15.8443 13.5575 6.2108 8.37415 6.74392<br>1.27837 3.19899 5.54259 3.59984 4.00266                                                                                                    | ^ |
|----------------------------------------------------------------------------------------------------|---|
| 7. 94128 3. 08058 13. 0022 7. 02282<br>9. 00314 8. 63795 12. 3664 5. 42383 9. 26717<br>5. 4105 2. 4834 6. 57671 14. 5588 0. 886401<br>8. 69659 2. 07761 8. 24898 6. 36255<br>4. 72532 11. 2802 9. 1767 11. 4466 5. 17088                                                                                                    |   |
| 7.58931 0.952897 0.935287 16.8031 2.93478<br>8.4488 0.673757 10.6085 9.25395<br>Accuracy assessment<br>relclserror = 0.000804182<br>rmserror = 0.0556513                                                                                                    |   |
| avgce = 111.477<br>avgerror = 0.0157298<br>avgrelerror = 0.0393245<br>oobrmserror = 0.138758<br>oobayeerror = 0.0394145                                                                                                    |   |
| oobavgrelerror = 0.0985364<br>topvars =<br>1 8 0 10 2 3 4 12 7 13 5 9 6<br>11<br>varimortances =                                                                                                    |   |
| Valimportances -<br>Total weight<br>0.0484832 0.0584451 0.0395659 0.0370963<br>0.0348484 0.0199999 0.0139533 0.0259794<br>0.0512571 0.0153991 0.0423838 0.00188939<br>0.03452 0.0258568                                                                                                    |   |
| 0. 034052 0. 0258588<br>Random data test accuracy =0. 946924<br>Each influence weight<br>9. 41329 5. 28487 22. 4278 5. 19339 5. 73712<br>6. 84752 3. 05799 2. 87716 4. 33989 2. 00225<br>4. 70509 3. 10069 7. 65714 17. 3558<br>14. 6201 5. 79512 11. 9259 6. 15119 1. 278<br>5. 02081 5. 27504 5. 84525 14. 5584 2. 27454<br>7. 1225 4. 97624 7. 06255 8. 09444<br>17. 4764 10. 9107 11. 4532 3. 15788 7. 57911<br>13. 8979 0 1. 22773 12. 1435 1. 92508 8. 63725 0<br>7. 61538 3. 97592<br>6. 00125 5. 26749 0. 658422 0. 70073 1. 77487 |   |
| 18.9693 1.07486 0.0332967 14.6544 0 2.2821<br>0 23.6206 24.9628                                                                                                    | ~ |

#### 3.3.3. 导入现有总体转换概率

这里我们针对不需要使用本系统生成概率文件的情况。通过"概率挖掘使用 算法"下拉框我们可以选择总体概率挖掘的算法,包括随机森林模型,神经网络 模型以及回归模型。除了上述介绍中使用过的算法,我们还可以选择"已经存在 的概率文件","概率挖掘使用算法"下拉框界面如下图所示:

| Related Params                                       |        |
|------------------------------------------------------|--------|
| Mining method of overall development suitability     |        |
| random forest                                        | $\sim$ |
| random forest<br>linear regression<br>neural network |        |
| Pg matrix exists                                     |        |

选择了该功能后,我们的界面会发生如下变化,"选择概率文件输出路径" 变为"选择已经存在的概率文件",通过选择文件对话框实现其他方法预训练好 的概率文件的选择,变化后界面如下图所示:

 $\sim$ 

|                                                                                 |            |                       |                      |                         |                |           |        | ~      |
|---------------------------------------------------------------------------------|------------|-----------------------|----------------------|-------------------------|----------------|-----------|--------|--------|
| Each influence weight                                                           | Orig       | inal Land-use Sample  | S                    |                         |                |           |        |        |
| 0 0 7.0725 0 0 57.4574 16.4364 0 0 0 0 0 0<br>0 0.717511 18.3162 0              |            | Input Samples Path    |                      |                         |                |           | ^      |        |
| 3.75606 0 0.927636 0 0 26.648 6.35152 0<br>2.59816 0 9.66054 3.27644 0 0.957905 | 1          | E:/Shunde_data/after/ | tiff/carRoad.tif     |                         |                |           |        |        |
| 20.1102 24.3864 1.32711<br>Accuracy assessment 2                                | 2          | E:/Shunde_data/after/ | tiff/corporation.tif |                         |                |           |        |        |
| relclserror = 0<br>rmserror = 0.116848                                          | 3          | E:/Shunde data/after/ | tiff/dem.tif         |                         |                |           |        |        |
| avgce = 6.96161<br>avgerror = 0.101042                                          | 1          | F:/Shunde_data/after/ | tiff/education tif   |                         |                |           | ~      |        |
| avgrelerror = 0.101042<br>oobrmserror = 0.532451                                | Rela       | ited Params           |                      |                         |                |           |        |        |
| oobavgerror = 0.479668<br>oobavgrelerror = 0.479668                             | Mini       | ng method of overall  | development suitab   | oility                  |                |           |        |        |
| topvars =                                                                       | Pg 1       | matrix exists         |                      |                         |                |           |        | $\sim$ |
| 15 5 2 14 11 0 1 3 4 6 7 8 9<br>10 12 13 16                                     | Prev       | ious dynamic land pa  | rcel data            | Split fiel              | .d             |           | OBJECT | ID ~   |
| varimportances =<br>Total weight                                                | E:/:       | Shunde_data/after/Sul | o_shunde2015_data_s  | plit.shp 🗸 Correspond   | ling 1D of par | rcel type | OBJECT | 'ID 🗸  |
| 0 0 0.0417459 0 0 0.0616653 0 0 0                                               | Subs       | equent dynamic land   | parcel data          | Split fiel              | .d             |           | DLMC   | $\sim$ |
| 0 0 0.0122811 0 0 0.0143832 0.106889<br>0 Each influence weight                 | E:/:       | Shunde_data/after/Sul | o_shunde2018_data_s  | plit.shp ~ Correspond   | ling lD of par | rcel type | DLMC   | $\sim$ |
| nan nan nan nan nan nan nan nan nan<br>nan nan                                  | <b>∑</b> Ω | se default for split  | field and correspo   | onding 1D of parcel typ | pe             |           |        |        |
| Accuracy assessment                                                             | Inpu       | it Pg Path            |                      |                         |                |           |        |        |
| rmserror = 0                                                                    | E:/{       | Shunde_data/after/Pg. | CSV                  |                         |                |           |        |        |
| avgce = 0<br>avgerror = 0                                                       | Outr       | out Matched Parcel Sh | p Folder             |                         |                |           |        |        |
| avgrelerror = 0<br>oobrmserror = 0                                              | E:/3       | Shunde_data/after/NSI | ISET2. shp           |                         |                |           |        |        |
| oobavgerror = 0<br>oobavgrelerror = 0                                           |            |                       |                      |                         |                |           |        |        |
| topvars =                                                                       | Conv       | ert rg matrix         |                      |                         |                |           | _      |        |
| 13 14 15 16                                                                     |            | 1                     | 2                    | 3                       | 4              |           | ^      |        |
| varimportances =<br>Total weight                                                | 1          | 0                     | 0.0777778            | 0.922222                | 214            |           |        |        |
|                                                                                 | 2          | 0                     | 0.0555556            | 0.944444                | 526            |           | Co     | nvert  |
|                                                                                 | 3          | 0                     | 0.855556             | 0.144444                | 948            |           |        |        |
|                                                                                 | 4          | 0                     | 0.966667             | 0.0333333               | 1223           |           | -      |        |
|                                                                                 |            |                       |                      |                         |                | -         |        |        |

在上述所有参数设置完成后,点击"转换"按钮 Convert 将开始进行总体 概率挖掘模块运行,本模块会自动根据选择的路径确定文件输出目录,其中转换 矢量文件会命名为"NSTSET2.shp"。总体概率挖掘功能运行结束后,系统将会自 动导入生成的概率文件以及转换矢量文件,同时概率矩阵显示界面还将显示确定

| 的概索  | 加下肉斫示,    |
|------|-----------|
| 的慨坐, | 如下 釣 別 小: |

| - Conve: | rt Pg Matrix |      |      |      |   |   |        |
|----------|--------------|------|------|------|---|---|--------|
|          | 1            | 2    | 3    | 4    | 5 | ^ |        |
| 591      | 1            | 0    | 0    | 0    | 0 |   |        |
| 592      | 0.98         | 0    | 0.02 | 0    | 0 | С | onvert |
| 593      | 1            | 0    | 0    | 0    | 0 |   |        |
| 594      | 0.98         | 0.01 | 0    | 0.01 | 0 |   |        |
| 505      | 0.05         | 0.02 | 0.01 | 0.02 | 0 | ~ |        |

# 3.4. 模拟城市土地利用变化功能

#### 3.4.1. 邻域设置

点击菜单栏"概率导入",在弹菜单中选择"邻域影响"。

| 🦰 🔄 🖪 Conversion Rule                      | x B |
|--------------------------------------------|-----|
| Laver 🕒 Overall Development Suitability Pg |     |
| Vecto B Neighborhood Effect                |     |

我们也可以通过工具栏"邻域影响"按钮 88,即可设置邻域影响半径大小。

| Reighborhood Effec                | ?     | ×           |
|-----------------------------------|-------|-------------|
| Please enter the neighbo<br>600.0 | rhood | radius<br>争 |
| OK                                | Car   | ncel        |

3.4.2.城市土地利用变化模拟

我们也可以通过点击工具栏"城市土地利用变化模拟"按钮 , 即可打开 模拟城市土地利用变化功能模块, 如下图所示:

| ✓ Demand Prediction                                                                                                    |                                                                                                    |                                                                                                    |                                                                                                    |
|----------------------------------------------------------------------------------------------------|----------------------------------------------------------------------------------------------------|----------------------------------------------------------------------------------------------------|----------------------------------------------------------------------------------------------------|
| Simulation Result                                                                                                    | Accuracy Evaluation                                                                                                    | Basic Params                                                                                                    | Simulate Reality<br>Function:                                                                                                    |
|                                                                                                    | Iteration Fom PA UA                                                                                                    | Iteration Round 10<br>Ecological Protection Scene<br>default custon<br>Ecological Red Line Shp File                                                                        | You can change the<br>overall development<br>suitability (Fg).<br>Note that the parcel Si<br>data before the change<br>should be defaulted and                                                                                                    |
|                                                                                                    |                                                                                                    | Pg File Path                                                                                                    | cannot be modified !<br>Simulate Future                                                                                                    |
|                                                                                                    |                                                                                                    | E:/Snunde_data/aiter/Fg.csv<br>Shp File Before Changing<br>E:/Shunde_data/shunde2015_data.shn                                                                              | You can change the<br>overall development<br>suitability (Ps) and th                                                                                                    |
|                                                                                                    |                                                                                                    | Attribute Field Name<br>OBJECTID                                                                                                    | parcel Shp data before<br>the prediction.<br>V Note that parcel Shp                                                                                                    |
|                                                                                                    |                                                                                                    | Output File Path of Simulation Result                                                                                                    | data must contain the<br>following fields: dares<br>split, Type_id, FID.                                                                                                    |
| Change Curve of Various Land Parcels                                                                                                    | Change Curve of the Accuracy Indices                                                                                                    | ✓ Use Default Symbolization Plan<br>Set Symbolic Scheme                                                                                                    | darea, split, Type_id<br>and FID represent the<br>parcel area, parcel                                                                                                    |
|                                                                                                    | E 0.8                                                                                                    | Simulate Reality                                                                                                    | constraint, parcel lan<br>use type and parcel Fi<br>respectively.                                                                                                    |
| le 6,000                                                                                                    |                                                                                                    | Run                                                                                                    |                                                                                                    |
| 4,000                                                                                                    | 80.4-                                                                                                    | Output                                                                                                    |                                                                                                    |
| STO 2,000                                                                                                    | - 2.0,C                                                                                                    |                                                                                                    |                                                                                                    |
| V.a.                                                                                                    |                                                                                                    |                                                                                                    |                                                                                                    |
| 0 5 10 15 2<br>Iteration                                                                                                    | 20 0 5 10 15 20<br>Iteration                                                                                                    |                                                                                                    |                                                                                                    |
|                                                                                                    |                                                                                                    |                                                                                                    |                                                                                                    |
| 首先通过迭代                                                                                                    | 轮数输入框 Iteration                                                                                                    | Round 10                                                                                                    | t                                                                                                    |
|                                                                                                    |                                                                                                    |                                                                                                    |                                                                                                    |
| 置本次模拟的迭代轴                                                                                                    | 2数,该参数代表本次相                                                                                                    | 莫拟的迭代次数。然后                                                                                                    | <b>舌我们可以选择</b> 植                                                                                                    |
|                                                                                                    |                                                                                                    |                                                                                                    |                                                                                                    |
| 初的模式(默认模式)                                                                                                    | 下今使用默认阈值).                                                                                                    | 不同的模式其参数设                                                                                                    | * 置权限也不同。                                                                                                    |
| 以的模式(默认模式                                                                                                    | 、下会使用默认阈值),                                                                                                    | 不同的模式其参数设                                                                                                    | 支置权限也不同。                                                                                                    |
| 拟的模式(默认模式<br>Ecolog<br>☑ def                                                                                                    | C下会使用默认阈值),<br>ical Protection Scene<br>ault                                                                                                    | 不同的模式其参数设<br>]custom                                                                                                    | 2置权限也不同。                                                                                                    |
| 拟的模式(默认模式<br>Ecolog<br>☑ def                                                                                                    | C下会使用默认阈值),<br>;ical Protection Scene<br>ault ロー                                                                                                    | 不同的模式其参数设<br>]custom                                                                                                    | 2置权限也不同。                                                                                                    |
| 拟的模式(默认模式<br>Ecolog<br>☑ def<br>通过模式选择框                                                                                                    | C下会使用默认阈值),<br>gical Protection Scene<br>ault ロロ<br>医可选择启动生态红线                                                                                                    | 不同的模式其参数设<br>]custom<br>区域功能,用于限制生                                                                                                    | 2置权限也不同。<br>三态红线区域内步                                                                                                    |
| 拟的模式(默认模式<br>Ecolog<br>☑ def<br>通过模式选择框                                                                                                    | 式下会使用默认阈值),<br>;ical Protection Scene<br>ault<br>国<br>近<br>年<br>の<br>选<br>择<br>启<br>动<br>生<br>态<br>红<br>数<br>名<br>の<br>の<br>の<br>の<br>の<br>の<br>の<br>の<br>の<br>に<br>の<br>の<br>の<br>の<br>の<br>の<br>の<br>の<br>の                                                                       | 不同的模式其参数设<br>]custom<br>区域功能,用于限制生<br>.ine Shp File                                                                                                    | 2置权限也不同。<br>E态红线区域内步                                                                                                    |
| 以的模式(默认模式<br>Ecolog<br>☑ def<br>通过模式选择相<br>决发展,该功能默认                                                                                                    | 式下会使用默认阈值),<br>sical Protection Scene<br>ault<br>国选择启动生态红线<br>下不启动                                                                                                    | 不同的模式其参数设<br>]custom<br>区域功能,用于限制生<br>.ine Shp File                                                                                                    | 2置权限也不同。<br>E态红线区域内地<br>,启动系                                                                                                    |
| 拟的模式(默认模式<br>Ecolog<br>☑ def<br>通过模式选择框<br>央发展,该功能默认                                                                                                    | 式下会使用默认阈值),<br>sical Protection Scene<br>ault<br>国选择启动生态红线<br>下不启动                                                                                                    | 不同的模式其参数设<br>] custom<br>区域功能,用于限制生<br>.ine Shp File                                                                                                    | 2置权限也不同。<br>E态红线区域内均<br>,启动系                                                                                                    |
| 拟的模式(默认模式<br>Ecolog<br>☑ def<br>通过模式选择框<br>央发展,该功能默认<br>牛下通过按钮                                                                                                    | に下会使用默认阈值),     fical Protection Scene     ault     こ     町选择启动生态红线     Fcological Red I     下不启动     跳转至添加生業     。                                                                                                    | 不同的模式其参数设<br>]custom<br>区域功能,用于限制生<br>.ine Shp File<br>态红线区域文件对话标                                                                                                    | 2置权限也不同。<br>E态红线区域内均<br>,启动系<br>E添加文件:                                                                                                    |
| 以的模式(默认模式<br>Ecolog<br>☑ def<br>通过模式选择框<br>央发展,该功能默认<br>牛下通过按钮<br>└─ Open shape file                                                                                                    | 、下会使用默认阈值), fical Protection Scene ault   E可选择启动生态红线   Eological Red I   ・   路转至添加生ま                                                                                                    | 不同的模式其参数设<br>] custom<br>区域功能,用于限制生<br>ine Shp File                                                                                                    | 全置权限也不同。<br>王态红线区域内比<br>,启动系<br>国添加文件:                                                                                                    |
| 30的模式(默认模式<br>Ecolog<br>团 def<br>通过模式选择相<br>决发展,该功能默认<br>件下通过按钮                                                                                                    | K下会使用默认阈值),     fical Protection Scene     ault     E可选择启动生态红线     Ecological Red I     下不启动     跳转至添加生ま     w     Ksunde_data > after >                                                                                                    | 不同的模式其参数设<br>] custom<br>区域功能,用于限制生<br>.ine Shp File<br>态红线区域文件对话林                                                                                                    | 主 室 収限 也 不 同。   王 态 红 线 区 域 内 地   正 态 红 线 区 域 内 地   方 点 动   E 添 加 文 件:   x   ter"                                                                                                    |
| 30的模式(默认模式) Ecolog I def 通过模式选择框 决发展,该功能默认 4下通过按钮 I Open shape file ④ Open shape file ④ ● ● ● ● ● ● ④ ● ● ● ● ● ● ● ● ● ● ● ● ● ● ● ● ● ● ●                                                                                                    | 式下会使用默认阈值),<br>gical Protection Scene<br>ault<br>医可选择启动生态红线<br>正下不启动<br>・・<br>跳转至添加生器<br>。<br>《 Shunde_data > after >                                                                                                    | 不同的模式其参数设<br>] custom<br>区域功能,用于限制生<br>.ine Shp File<br>を红线区域文件对话林                                                                                                    | 注置权限也不同。 三态红线区域内比 三态红线区域内比 正添加文件: ★ The second second |
| 以的模式(默认模式)<br>Ecolog<br>团 def 通过模式选择框 决发展,该功能默认 件下通过按钮 ( Open shape file ④ → ◆ ↑ [ 组织 ◆ 新建文 ⑤ 此电脑                                                                                                    | <pre>     C 下会使用默认阈值),     gical Protection Scene     ault     C     E 可选择启动生态红线     Ecological Red I     F 不启动     W 转至添加生      c</pre>                                                                                                    | 不同的模式其参数设<br>] custom<br>区域功能,用于限制生<br>.ine Shp File<br>を红线区域文件对话林                                                                                                    | E 置权限也不同。 E 态红线区域内址 , 启动裂 E 添加文件: ★型                                                                                                    |
| 以的模式(默认模式)<br>Ecolog                                                                                                    | 式下会使用默认阈值),<br>gical Protection Scene<br>ault<br>正可选择启动生态红线<br>Ecological Red I<br>下不启动<br>跳转至添加生ま<br>。<br>《 Shunde_data > after ><br>(件来<br>へ 名称<br>L temp                                                                                                    | 不同的模式其参数设<br>] custom<br>区域功能,用于限制生<br>.ine Shp File<br>を红线区域文件对话林                                                                                                    | 注置权限也不同。 三态红线区域内比 三态红线区域内比 正添加文件: ★型 ★型 ★型 ★型 ★型 ★型 ★型 ★型 ★型 ★型 ★型 ★型 ★型 ★型 ★型 ★型 ★型 ★型 ★型 ★型 ★型 ★型 ★型 ★型 ★型 ★型 ★型 ★型 ★型 ★型 ★型 ★型 ★型 ★型 ★型 ★型 ★型 ★型 ★型 ★型 ★型 ★型 ★型 ★型 ★型 ★型 ★型 ★型 ★型 ★型 ★型 ★型 ★型 ★型 ★型 ★型 ★型 ★型 ★型 ★型 ★型 ★型 ★型 ★型 ★型 ★                                                                                                    |
| 以的模式(默认模式)<br>Ecolog                                                                                                    | 式下会使用默认阈值),<br>gical Protection Scene<br>ault<br>正可选择启动生态红线<br>E可选择启动生态红线<br>Ecological Red I<br><br>跳转至添加生況<br>。<br>《 Shunde_data > after ><br>C件夹<br>へ 名称<br>L temp<br>L tiff<br>NSTSET2 chn                                                                                      | 不同的模式其参数设<br>] custom<br>区域功能,用于限制生<br>.ine Shp File<br>を红线区域文件对话林<br><br><br><br><br><br>                                                                                 | 注置权限也不同。 三态红线区域内比 三态红线区域内比 一、一、,启动经 E添加文件: ★型 文件夫 文件夫 文件夫 文件夫 文件夫 文件夫 文件夫 文件夫 文件支件支件支件支件支件支件支件支件支付表                                                                                                    |
| 以的模式(默认模式)<br>Ecolog                                                                                                    | 式下会使用默认阈值),<br>ical Protection Scene<br>ault<br>医可选择启动生态红线<br>Ecological Red I<br>下不启动<br>跳转至添加生語<br>。<br>《 Shunde_data > after ><br>(件来<br>^ 名称<br>↓ temp<br>↓ tiff<br>↓ NSTSET2.shp<br>⑤ Sub_shunde2015_data:                                                                     | 不同的模式其参数设<br>] custom<br>区域功能,用于限制生<br>.ine Shp File<br>を红线区域文件对话林                                                                                                    | E 置权限也不同。 E 态红线区域内址 E 添加文件: ★型 文件来 文件来 文件来 文件来 文件来 大件来 SHP 文件 SHP 文件                                                                                                    |
| 以的模式(默认模式)<br>Ecolog                                                                                                    | 式下会使用默认阈值),<br>sical Protection Scene<br>ault<br>国选择启动生态红线<br>E可选择启动生态红线<br>Ecological Red I<br>下不启动<br>跳转至添加生:<br>。<br>《Shunde_data > after ><br>C件来<br>《名称<br>Ltemp<br>Ltiff<br>NSTSET2.shp<br>Sub_shunde2015_data.:<br>Sub_shunde2015_data.:                                     | 不同的模式其参数设<br>] custom<br>区域功能,用于限制生<br>.ine Shp File<br>を红线区域文件对话林<br>② 201/2/8 22:47<br>2021/2/9 3:26<br>shp 2021/2/9 3:21                                                | 注置权限也不同。 三态红线区域内地 三态红线区域内地 正态加文件: ★型 文件来 文件来 文件来 文件来 SHP 文件 SHP 文件 SHP 文件                                                                                                    |
| 3) 的模式(默认模式) Ecolog ⑦ def 通过模式选择框 决发展,该功能默认 件下通过按钮                                                                                                    | 式下会使用默认阈值),<br>fical Protection Scene<br>ault<br>正可选择启动生态红线<br>Ecological Red I<br>下不启动<br>跳转至添加生語<br>。<br>《 Shunde_data > after ><br>(件来<br>^ 名称<br>L temp<br>L tiff<br>NSTSET2.shp<br>Sub_shunde2018_data.s<br>Sub_shunde2018_data.s<br>Sub_shunde2018_data.s                     | 不同的模式其参数设<br>] custom<br>区域功能,用于限制生<br>.ine Shp File<br>を红线区域文件对话林                                                                                                    | E 置权限也不同。 E 态红线区域内步, 启动梁 E 添加文件: ★型 ★型 ★型 ★型 ★型 ★型 ★型 ★型 ★型 ★型 ★型 ★型 ★型 ★型 ★型 ★型 ★型 ★型 ★型 ★型 ★型 ★型 ★型 ★型 ★型 ★型 ★型 ★型 ★型 ★型 ★型 ★型 ★型 ★型 ★型 ★型 ★型 ★型 ★型 ★型 ★型 ★型 ★型 ★型 ★型 ★ ★型 ★ ★                                                                                                    |
| 3D 对象          ○       def         通过模式选择相       ○         通过模式选择相       ●         未发展,该功能默认       ○         ()       ○         ()       ○         ()       ○         ()       ○         ()       ○         ()       ○         ()       ○         ()       ○         ()       ○         ()       ○         ()       ○         ()       ○         ()       ○         ()       ○         ()       ○         ()       ○         ()       ○         ()       ○         ()       ○         ()       ○         ()       ○         ()       ○         ()       ○         ()       ○         ()       ○         ()       ○         ()       ○         ()       ○         ()       ○         ()       ○         ()       ○         ()       ○         ()       ○    < | に下会使用默认阈值),     fical Protection Scene     ault         に         正可选择启动生态红线         Ecological Red I         Ecological Red I         正不启动         W转至添加生         《             《             《                                                                                    | 不同的模式其参数设<br>] custom<br>区域功能,用于限制生<br>.ine Shp File<br>本红线区域文件对话林<br>②201/2/8 22:47<br>2021/2/9 3:26<br>shp 2021/2/9 3:13<br>split.shp 2021/2/9 3:21<br>shp 2021/2/9 3:23 | 注置权限也不同。 三态红线区域内地 三态红线区域内地 正添加文件: 正添加文件: ★型 文件夹 文件夹 文件夹 文件夹 SHP 文件 SHP 文件                                                                                                    |
| 3) 的模式(默认模式)<br>Ecolog                                                                                                    | 式下会使用默认阈值),<br>ical Protection Scene<br>ault<br>医可选择启动生态红线<br>Ecological Red I<br>下不启动<br>跳转至添加生:<br>*<br>* Shunde_data > after ><br>**<br>*<br>*<br>*<br>*<br>*<br>*<br>*<br>*<br>*<br>*<br>*<br>*                                                                                 | 不同的模式其参数设<br>] custom<br>区域功能,用于限制生<br>.ine Shp File<br>を红线区域文件对话林<br>②2021/2/8 22:47<br>2021/2/9 3:26<br>Shp 2021/2/9 3:21<br>Shp 2021/2/9 3:21<br>Shp 2021/2/9 3:23      | 注置权限也不同。 三态红线区域内址 三态红线区域内址 正添加文件: ★型 ★型 文件来 文件来 文件来 文件来 SHP 文件 SHP 文件 SHP 文件 SHP 文件 SHP 文件                                                                                                    |
| 以的模式(默认模式)<br>Ecolog 通过模式选择相 通过模式选择相 决发展,该功能默认 华下通过按钮 " "<                                                                                                    | 式下会使用默认阈值),<br>sical Protection Scene<br>ault<br>国选择启动生态红线<br>Ecological Red I<br>下不启动<br>・・ 跳转至添加生ま<br>。<br>《 Shunde_data > after ><br>CH来<br>《 Shunde_data > after ><br>CH来<br>Sub_shunde2015_data.<br>③ Sub_shunde2018_data.<br>③ Sub_shunde2018_data.<br>③ Sub_shunde2018_data. | 不同的模式其参数设<br>] custom<br>区域功能,用于限制生<br>.ine Shp File<br>を红线区域文件对话林<br>2021/2/8 22:47<br>2021/2/9 3:26<br>shp 2021/2/9 3:23<br>split.shp 2021/2/9 3:23                      | 注置权限也不同。<br>三态红线区域内地<br>三态红线区域内地<br>「一一」<br>「一一」<br>「一一」<br>「一一」<br>「一一」<br>「一一」<br>「一一」<br>「一一」<br>「一一」<br>「一一」<br>「一一」<br>「一一」<br>「一一」<br>「一一」<br>「一」<br>「                                                                                                    |
| 拟的模式(默认模式)<br>Ecolog                                                                                                    | 、下会使用默认阈值),<br>sical Protection Scene<br>ault<br>医可选择启动生态红线<br>E可选择启动生态红线<br>Fcological Red I<br>下不启动<br>・・<br>跳转至添加生<br>・<br>、<br>、<br>、<br>、<br>、<br>、<br>、<br>、<br>、                                                                                                    | 不同的模式其参数设<br>] custom<br>区域功能,用于限制生<br>.ine Shp File<br>を红线区域文件对话林<br>2021/2/8 22:47<br>2021/2/9 3:26<br>shp 2021/2/9 3:13<br>split.shp 2021/2/9 3:23                      | 注置权限也不同。 三态红线区域内址 正态红线区域内址 正添加文件: ★型 ★型 ★型 ★型 ★型 ★型 ★型 ★型 ★型 ★型 ★型 ★型 ★型 ★型 ★型 ★型 ★型 ★型 ★型 ★型 ★型 ★型 ★型 ★型 ★型 ★型 ★型 ★型 ★型 ★型 ★型 ★型 ★型 ★型 ★型 ★型 ★型 ★型 ★型 ★型 ★型 ★型 ★型 ★型 ★型 ★型 ★型 ★型 ★型 ★型 ★型 ★型 ★型 ★型 ★型 ★ ★ <                                                                                                    |
| 拟的模式(默认模式)<br>Ecolog                                                                                                    | <pre>     Tr 会使用默认阈值),     gical Protection Scene ault</pre>                                                                                                    | 不同的模式其参数设<br>] custom<br>区域功能,用于限制生<br>.ine Shp File<br>を红线区域文件对话林<br>2021/2/8 22:47<br>2021/2/9 3:26<br>shp 2021/2/9 3:21<br>shp 2021/2/9 3:21<br>shp 2021/2/9 3:23       | 注置权限也不同。 三态红线区域内址 正态加文件: ★型 文件来 文件来 文件来 文件来 SHP 文件 SHP 文件 SHP 文件 SHP 文件 SHP 文件 SHP 文件 SHP 文件 SHP 文件 ··································                                                                                                    |

然后我们需要选择城市土地利用类型转换概率文件,土地利用类型转换矢量 文件以及对应土地利用类型属性字段名。上述文件的选择通过三个下拉框实现, 如下图所示:

| Pg File Path             |        |
|--------------------------|--------|
| E://Pg.csv               | $\sim$ |
| Shp File Before Changing |        |
| E:/test_data/NSTSET2.shp | $\sim$ |
| Attribute Field Name     |        |
| DLBM2009                 | $\sim$ |

点击"结果输出路径选择"按钮 … 可以在弹出的文件夹选择对话 框中选择结果文件保存路径,结果文件将会被自动命名为"final.csv",保存路径 为选择的文件夹,如下图所示:

| Output File Path of Simulation Result |  |
|---------------------------------------|--|
| E://final.csv                         |  |

在上面参数设置完成后,如果需要自定义不同地块的显示符号,可以点击"使

|                  | 🗹 Use Default Symbolization Plan |
|------------------|----------------------------------|
| 田野辻午景地也符号方安" 复选框 | Set Symbolic Scheme              |
| 用款以入重地达付与万条 反远恒  |                                  |

改用自定义符号化方案。

| 点击"符号化设置"按钮 | Set Symbolic Scheme | 可以弹 |
|-------------|---------------------|-----|
|-------------|---------------------|-----|

入如下界面设置矢量地块符号:

| ~ | Set Symbolic Scheme | ĩ               | ? ×   |        |
|---|---------------------|-----------------|-------|--------|
|   | Land-use Type ID    | Color Selection | Color |        |
| 1 | 0                   | Set Color       |       |        |
| 2 | 1                   | Set Color       |       |        |
| 3 | 2                   | Set Color       |       |        |
| 4 | 3                   | Set Color       |       |        |
| 5 | 4                   | Set Color       |       |        |
|   |                     |                 |       |        |
|   |                     |                 |       |        |
|   |                     |                 |       |        |
|   |                     |                 | OK    | Cancel |

|                                             | Color Selection |         |        |
|---------------------------------------------|-----------------|---------|--------|
| 点击各类别的"选择颜色"属性                              | Set Color       | ,即可跳转至如 | 下图所示的界 |
| 面来根据用户需要修改该类别颜色:                            |                 |         |        |
| $\checkmark$ Select the color of this label |                 | ×       | ]      |

| Easic colors          | +                                                                        |
|-----------------------|--------------------------------------------------------------------------|
|                       |                                                                          |
| Pick Screen Color     | 4                                                                        |
|                       | Hu <u>e</u> : 54 🖨 <u>R</u> ed: 56                                       |
| <u>C</u> ustom colors | Sat: 228 € Green: 51                                                     |
|                       | <u>V</u> al: <u>56</u> Bl <u>u</u> e: 6<br>A <u>l</u> pha channel: 255 5 |
| Add to Custom Colors  | <u>H</u> TML: #383306                                                    |
| _                     |                                                                          |

点击"OK"按钮\_\_\_\_\_,即可完成自定义符号化的设置。

最后在模拟界面点击"运行"按钮,即可自动读入设置参数进行城市土地利 用类型变化模拟,如下图所示:

| Simulate Reality |     |  |
|------------------|-----|--|
|                  | Run |  |
|                  |     |  |

运行时该模块会自动锁定,不同参数设置等待时间会有差别,如下图所示:

| 🗹 Demand Prediction                  |                                      |                                                                                                    | - 🗆 ×                                                                                                    |
|--------------------------------------|--------------------------------------|----------------------------------------------------------------------------------------------------|----------------------------------------------------------------------------------------------------|
| Simulation Result                    | Accuracy Evaluation                  | Basic Params                                                                                                    | Simulate Reality                                                                                                    |
| Change Curve of Various Land Parcels | Change Curve of the Accuracy Indices | Iteration Round 10 C<br>Ecological Protection Scene<br>C default usu to a second second se | Function:<br>You can change the<br>overall development<br>suitability (Fg).<br>Note that the parcel Shp<br>data before the change<br>should be defaulted and<br>cannot be audified !<br>Simulate Future<br>Function:<br>Yourial development<br>suitability (Fg) and the<br>parcel Shp data before<br>the prediction.<br>Note that parcel Shp<br>data must contain the<br>following fields: darea,<br>split, Type_id, FID.<br>darea, split, Type_id<br>and FID represent the<br>parcel and parcel. Fid,<br>respectively. |

程序运行结束后,本系统将展示最后一次土地利用类型图,每一轮迭代的精 度评价指标,各类型地块变化数目折线图以及各精度评价指标变化折线图,如下 图 5 二

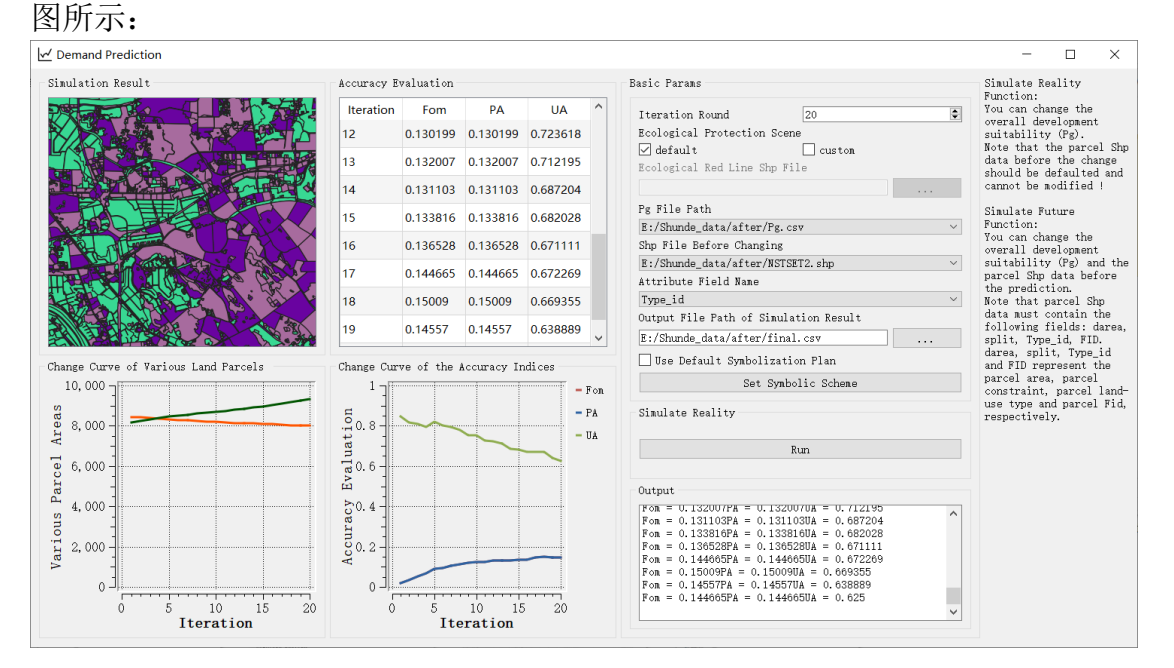

左上角的土地利用类型图模块可以通过缩放遍历显示每一块区域,其下方的 各类型地块变化数目折线图对应每一种类型地块在本次模拟中的变化情况。

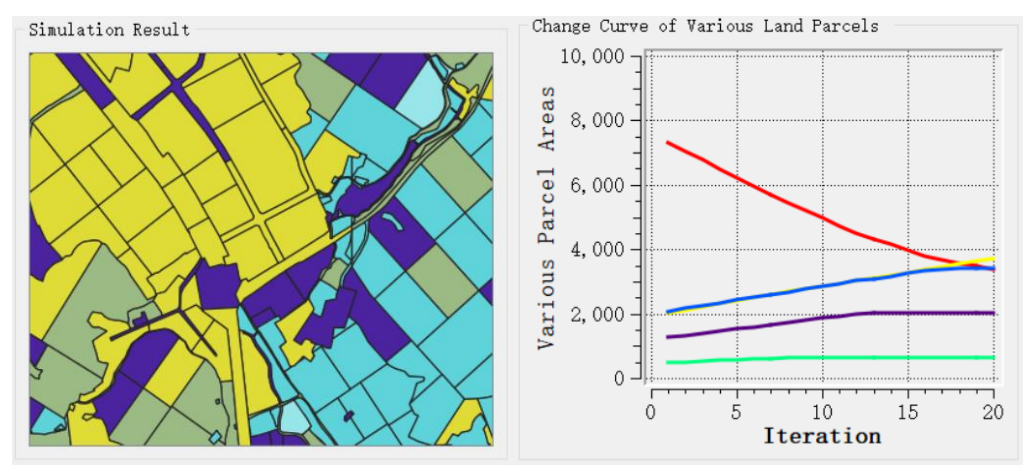

位于本系统中部的精度评价指标模块则展示了本次模拟中的各项精度指标 变化,其下方的精度评价指标变化折线图对应每一种精度指标在本次模拟中的变 化情况。

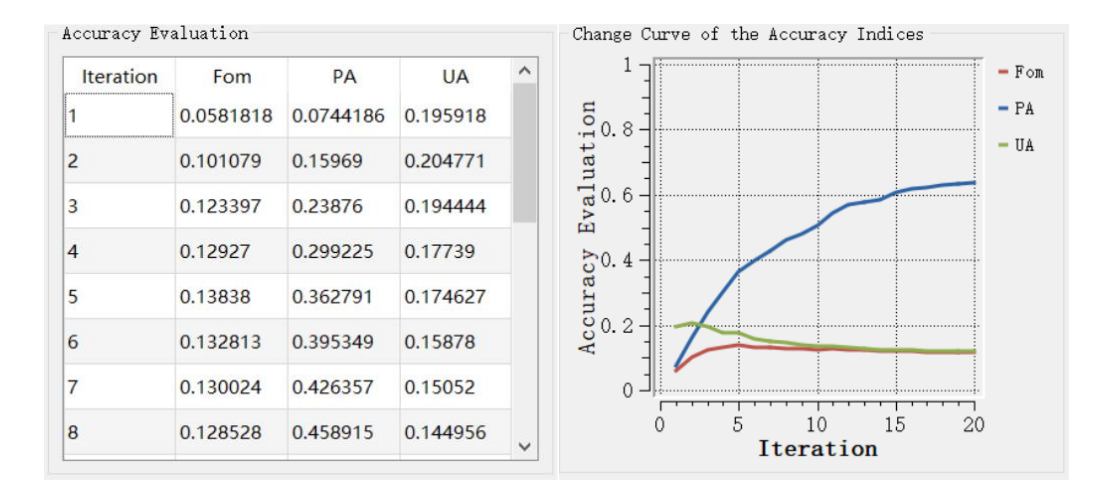

此外我们还提供了一个 Log 输出界面用于检查每次迭代精度输出。其中城

市土地利用变化模拟模块 Log 输出界面如下图所示:

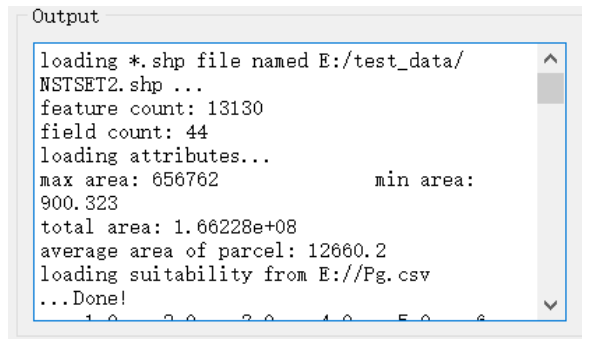

## 3.4.3.城市土地利用变化预测

| 点击菜单栏"分                 | 分析",在弹出的菜单中选挂                       | 译 "马尔可夫过程"。                           |
|-------------------------|-------------------------------------|---------------------------------------|
| File DLPS Import Popula | ation Probability Demand Prediction | Analysis Help                         |
| 📔 🖸 🌄 🛃                 | 🕂 民 🕒 🔠 🖌 🖺 🍃                       | 🖞 Markov Process                      |
| Laver                   |                                     | Indices for Vector Landscape Analysis |
| > 🗸 Vector Layer        |                                     | ංඳී Scene Application                 |
|                         |                                     |                                       |

我们也可以通过工具栏"马尔可夫过程"按钮 ➡ 即可打开预测城市土地利用变化功能模块,如下图所示:

| 2 Markov Process                                |                                                       | - 🗆 ×                   |
|-------------------------------------------------|-------------------------------------------------------|-------------------------|
| Simulation Result                               | Basic Params                                          |                         |
|                                                 | Iteration Round<br>Land Type Area Growth<br>🗸 default | 10 🗘                    |
|                                                 | Interval of Markov                                    | 1                       |
|                                                 | Set Land-use Type                                     | e Area Growth Threshold |
|                                                 | E:/Shunde_data/after/Pg.                              | csv ~                   |
|                                                 | Shp File Before Changing                              |                         |
|                                                 | E:/Shunde_data/shunde201                              | 15_data.shp 🗸           |
|                                                 | Attribute Field Name                                  |                         |
|                                                 | OBJECTID                                              | ~                       |
|                                                 | Output File Path of Simu                              | lation Result           |
|                                                 |                                                       |                         |
|                                                 | Markov Process                                        |                         |
|                                                 |                                                       | Run                     |
|                                                 | Land use data                                         |                         |
| Result                                          |                                                       |                         |
| 首先通过迭代轮数输入框 Iteration Round                     | 10                                                    | <b>●</b> 设              |
| 置本次模拟的迭代轮数,该参数代表本次预测的                           | 迭代次数。然历                                               | 后我们可以选择模                |
| 拟的模式(默认模式下会使用默认阈值),不同 <br>Land Type Area Growth | 的模式其参数设                                               | 设置权限也不同。                |
| 通过模式选择框 ☑ default      □ custom                 |                                                       | 可以选择不同的                 |
| 模拟模式,我们以"自定义模式"为例,选择该                           | 模式后将获得工                                               | 马尔科夫链迭代数                |
| 设置和土地变化二次约束设置与权限,如下图所                           | 示:                                                    |                         |
| Land Type Area Growth                           |                                                       |                         |

| default                | 🗹 custom              |   |
|------------------------|-----------------------|---|
| Interval of Each Round | 1                     | - |
| Set Land-use Type      | Area Growth Threshold |   |

然后我们需要选择城市土地利用类型转换概率文件,土地利用类型转换矢量 文件以及对应土地利用类型属性字段名。上述文件的选择通过三个下拉框实现, 如下图所示:

| Pg File Path             |        |
|--------------------------|--------|
| E://Pg.csv               | $\sim$ |
| Shp File Before Changing |        |
| E:/test_data/NSTSET2.shp | $\sim$ |
| Attribute Field Name     |        |
| DLBM2009                 | $\sim$ |

点击"土地类型增长阈值"按钮 Set Land-use Type Area Growth Threshold

将弹出如下界面用于二次约束转换规则。

| Set Land-use Type Growth Threshold ? X |         |                         |             |          |       |
|----------------------------------------|---------|-------------------------|-------------|----------|-------|
|                                        | Enabled | Land-use Type ID Before | Land-use Ty | pe ID Fo | ollow |
| 1                                      | True    | 0                       | 1           |          |       |
| 2                                      | True    | 0                       | 2           |          |       |
| 3                                      | True    | 1                       | 2           |          |       |
|                                        |         |                         |             |          |       |
|                                        |         |                         |             |          |       |
|                                        |         |                         |             |          |       |
|                                        |         |                         |             |          |       |
|                                        |         |                         |             |          |       |
|                                        |         |                         | OK          | Cano     | el    |

关于要禁止的转换规则,可通过双击该行首列单元格进行切换,如图所示:

|   | Set Land-use Type Growth Threshold ? |                         |             |           |     |  |  |
|---|--------------------------------------|-------------------------|-------------|-----------|-----|--|--|
|   | Enabled                              | Land-use Type ID Before | Land-use Ty | pe ID Fol | low |  |  |
| 1 | True                                 | 0                       | 1           |           |     |  |  |
| 2 | False                                | 0                       | 2           |           |     |  |  |
| 3 | True                                 | 1                       | 2           |           |     |  |  |
|   |                                      |                         |             |           |     |  |  |
|   |                                      |                         |             |           |     |  |  |
|   |                                      |                         |             |           |     |  |  |
|   |                                      |                         |             |           |     |  |  |
|   |                                      |                         |             |           |     |  |  |
|   |                                      | ٦                       | OK          | Cance     | 1   |  |  |
|   |                                      | L                       | ON          | Cance     | 1   |  |  |

点击"OK"按钮 OK ,即可在预测过程中禁止符合条件的地块转化。

点击"结果输出路径选择"按钮 … 可以在弹出的文件夹选择对

话框中选择结果文件保存路径,结果文件将会被自动命名为"final.csv",保存路径为选择的文件夹,如下图所示:

| Output File Path of Simulation Result |  |
|---------------------------------------|--|
| E://final.csv                         |  |

然后在如下窗口需添加历年土地利用数据,系统将自动计算历年土地类型面积占比,用于马尔可夫模型预测未来用地发展面积变化。

可通过点击 .

按钮在弹出的文件夹选择对话框中添加往年数

据,添加后选中需要删除的行数据,按下"DELETE"键可以完成删除:

| 组织 • 新建文件夹                                                                                                    | 🕇 📜       | « Sh | unde_data > after >           | ~            | Ü    |                   |        |
|----------------------------------------------------------------------------------------------------|-----------|------|-------------------------------|--------------|------|-------------------|--------|
| ● 此电脑       ^       名称       修改日期       类型         ③ 30 对象       ■       temp       2021/2/9 4:03       文件夹         圖 视频       ■       tiff       2021/2/9 4:03       文件夹         圖 视频       ■       tiff       2021/2/9 3:59       SHP 交t         □ 文档       □       Sub_shunde2015_data.shp       2021/2/9 3:57       SHP 交t         □ Sub_shunde2015_data_split.shp       2021/2/9 3:58       SHP 交t         □ 方音乐       □       Sub_shunde2018_data_split.shp       2021/2/9 3:58       SHP 交t         □ Sub_shunde2018_data_split.shp       2021/2/9 3:58       SHP 交t         □ 文档(D:)       □       ✓       ✓                                                                                                    | 组织▼ 新建文(  | 件夹   |                               |              |      | 2=                | -      |
| 3 3D 对象       ■ temp       2021/2/9 4:03       文件未         欄 视频       ■ tiff       2021/2/7 11:34       文件来         圖 应用       □ StD state       □ StD state       2021/2/9 3:59       SHP 文件         □ 文档       □ Sub_shunde2015_data.shp       2021/2/9 3:57       SHP 文件         □ Sub_shunde2015_data_split.shp       2021/2/9 3:57       SHP 文件         □ Sub_shunde2018_data.shp       2021/2/9 3:57       SHP 文件         □ Sub_shunde2018_data_split.shp       2021/2/9 3:58       SHP 文件         □ Sub_shunde2018_data_split.shp       2021/2/9 3:58       SHP 文件         □ Sub_shunde2018_data_split.shp       2021/2/9 3:58       SHP 文件         □ Sub_shunde2018_data_split.shp       2021/2/9 3:58       SHP 文H         □ Sub_shunde2018_data_split.shp       2021/2/9 3:58       SHP 文H         □ Sub_shunde2018_data_split.shp       2021/2/9 3:58       SHP 文H         □ 文档 (D:)       □ 文档 (D:)       □ √ | 🍤 此电脑     | ^    | 名称 个                          |              | 修改   | 女日期               | 类型     |
| <ul> <li>■ 视频</li> <li>■ 前端</li> <li>□ 文档</li> <li>□ 文档</li> <li>□ 文档</li> <li>□ Sub_shunde2015_data_spp</li> <li>□ 2021/2/9 3:57</li> <li>SHP 文4</li> <li>□ Sub_shunde2015_data_split.shp</li> <li>□ 2021/2/9 3:57</li> <li>SHP 文4</li> <li>□ Sub_shunde2018_data_spp</li> <li>□ 2021/2/9 3:57</li> <li>SHP 文4</li> <li>□ Sub_shunde2018_data_split.shp</li> <li>□ 2021/2/9 3:58</li> <li>SHP 文4</li> <li>□ Sub_shunde2018_data_split.shp</li> <li>□ 2021/2/9 3:58</li> <li>SHP 文4</li> <li>□ Sub_shunde2018_data_split.shp</li> <li>□ 2021/2/9 3:58</li> <li>SHP 文4</li> <li>□ Sub_shunde2018_data_split.shp</li> <li>□ 2021/2/9 3:58</li> <li>SHP 文4</li> <li>□ x yrs (C)</li> <li>□ x yrs (C)</li> </ul>                                                                                                    | 🧊 3D 对象   |      | 📕 temp                        |              | 202  | 21/2/9 4:03       | 文件夹    |
| <ul> <li>■ 图片</li> <li>□ 文档</li> <li>□ 文档</li> <li>□ Sub_shunde2015_data.shp</li> <li>2021/2/9 3:57</li> <li>SHP 文4</li> <li>□ Sub_shunde2015_data_split.shp</li> <li>2021/2/9 3:57</li> <li>SHP 文4</li> <li>□ Sub_shunde2018_data.shp</li> <li>2021/2/9 3:57</li> <li>SHP 文4</li> <li>□ Sub_shunde2018_data_split.shp</li> <li>2021/2/9 3:58</li> <li>SHP 文4</li> <li>□ Sub_shunde2018_data_split.shp</li> <li>2021/2/9 3:58</li> <li>SHP 文4</li> <li>□ Sub_shunde2018_data_split.shp</li> <li>2021/2/9 3:58</li> <li>SHP 文4</li> <li>□ Sub_shunde2018_data_split.shp</li> <li>2021/2/9 3:58</li> <li>SHP 文4</li> <li>□ Sub_shunde2018_data_split.shp</li> <li>2021/2/9 3:58</li> <li>SHP 文4</li> <li>□ X (X)</li> </ul>                                                                                                    | 📑 视频      |      | 📕 tiff                        |              | 202  | 21/2/7 11:34      | 文件夹    |
| <ul> <li>□ 文档</li> <li>□ Sub_shunde2015_data.shp</li> <li>2021/2/9 3:57</li> <li>SHP 文4</li> <li>□ Sub_shunde2015_data_split.shp</li> <li>2021/2/9 3:58</li> <li>SHP 文4</li> <li>□ Sub_shunde2018_data.shp</li> <li>2021/2/9 3:57</li> <li>SHP 文4</li> <li>□ Sub_shunde2018_data_split.shp</li> <li>2021/2/9 3:58</li> <li>SHP 文4</li> <li>□ Sub_shunde2018_data_split.shp</li> <li>2021/2/9 3:58</li> <li>SHP 文4</li> <li>□ \$\frac{1}{2}\$\$\$\$\$\$\$\$\$\$\$\$\$\$\$\$\$\$\$\$\$\$\$\$\$\$\$\$\$\$\$\$\$\$</li></ul>                                                                                                    | ▶ 图片      |      | NSTSET2.shp                   |              | 202  | 21/2/9 3:59       | SHP 文件 |
| ↓ 下號       □       Sub_shunde2015_data_split.shp       2021/2/9 3:58       SHP 文4         □       Sub_shunde2018_data.shp       2021/2/9 3:57       SHP 文4         □       Sub_shunde2018_data_split.shp       2021/2/9 3:58       SHP 文4         □       Sub_shunde2018_data_split.shp       2021/2/9 3:58       SHP 文4         □       Sub_shunde2018_data_split.shp       2021/2/9 3:58       SHP 文4         □       家皖 (C:)       □       □       □         □       文垱 (D:)       □       □       □                                                                                                    | 🖹 文档      |      | Sub_shunde2015_data.shp       |              | 202  | 21/2/9 3:57       | SHP 文件 |
| ♪ 音乐       □ Sub_shunde2018_data.shp       2021/2/9 3:57       SHP 文化         □ 素面       □ Sub_shunde2018_data_split.shp       2021/2/9 3:58       SHP 文化         □ 素面       □ 文档 (D:)       □ 文档 (D:)       □ 文档 (D:)                                                                                                    | ➡下载       |      | Sub_shunde2015_data_split     | .shp         | 202  | 21/2/9 3:58       | SHP 文件 |
| <ul> <li>□ En/s</li> <li>□ Sub_shunde2018_data_split.shp</li> <li>2021/2/9 3:58</li> <li>SHP 文化</li> <li>○ 文档 (D:)</li> <li>○ 娱乐 (E:)</li> <li>∨ &lt;</li> </ul>                                                                                                    | ↓ ÷ ≪     |      | Sub_shunde2018_data.shp       |              | 202  | 21/2/9 3:57       | SHP 文件 |
| <ul> <li>■ 無回</li> <li>美統 (C:)</li> <li>文档 (D:)</li> <li>「娱乐 (E:)</li> </ul>                                                                                                    |           |      | Sub_shunde2018_data_split     | .shp         | 202  | 21/2/9 3:58       | SHP 文件 |
| <ul> <li>         → 永晩 (C)         <ul> <li>             文档 (D:)             </li> <li>             埃乐 (E:)             </li> <li>             ダーム         </li> </ul> </li> </ul>                                                                                                    |           |      |                               |              |      |                   |        |
| <ul> <li>✓ 又档(U:)</li> <li>✓ 娱乐(E)</li> <li>✓ </li> </ul>                                                                                                    | 🔪 系统 (C:) |      |                               |              |      |                   |        |
| ↓ 娱乐 (E:) <                                                                                                    |           |      |                               |              |      |                   |        |
|                                                                                                    | 🧅 娱乐 (E:) | ~ <  |                               |              |      |                   |        |
| 文件名(N): "Sub shunde2018 data split.shp" "Suk ~ vector file(*.shp)                                                                                                    |           | 文件:  | 名(N): "Sub shunde2018 data sr | olit.shp" "S | ut ~ | vector file(*.shp | )      |
|                                                                                                    |           |      |                               |              |      | 打开(O)             | 取消     |

最后在界面点击"运行"按钮,即可自动读入设置参数进行城市土地利用类型变化预测,如下图所示:

| Markov Process |     |  |
|----------------|-----|--|
|                | Run |  |
|                |     |  |

运行时该模块会自动锁定,不同参数设置等待时间会有差别,如下图所示:

| Diarkov Process   | - 🗆 X                                                           |
|-------------------|-----------------------------------------------------------------|
| Simulation Result | Basic Parans                                                    |
|                   | Iteration Round 10 🗢<br>Land Type Area Growth<br>default custom |
|                   | Interval of Markov 1                                            |
|                   | De File Deth                                                    |
|                   | Fy File Fall                                                    |
|                   | Shn Rile Refore Changing                                        |
|                   | E:/Shunde_data/after/NSTSET2.shp                                |
|                   | Attribute Field Name                                            |
|                   | Type_id ~                                                       |
|                   | Output File Path of Simulation Result                           |
|                   | E:/Shunde_data/after/final_markov.csv                           |
|                   | Markov Process                                                  |
|                   | Run                                                             |
|                   | Land use data                                                   |
|                   | E:/Shunde_data/after/Sub_shunde2015_da                          |
|                   | E:/Shunde_data/after/Sub_shunde2018_da                          |
|                   |                                                                 |
|                   |                                                                 |
|                   |                                                                 |
| Result            |                                                                 |
|                   |                                                                 |
|                   |                                                                 |
|                   |                                                                 |
|                   |                                                                 |
|                   |                                                                 |

程序运行结束后,本系统将展示最后一次土地利用类型图,同时用户可通过 点击界面下侧的逐年的预测数据动态查看逐年预测类型图效果,如下图所示:

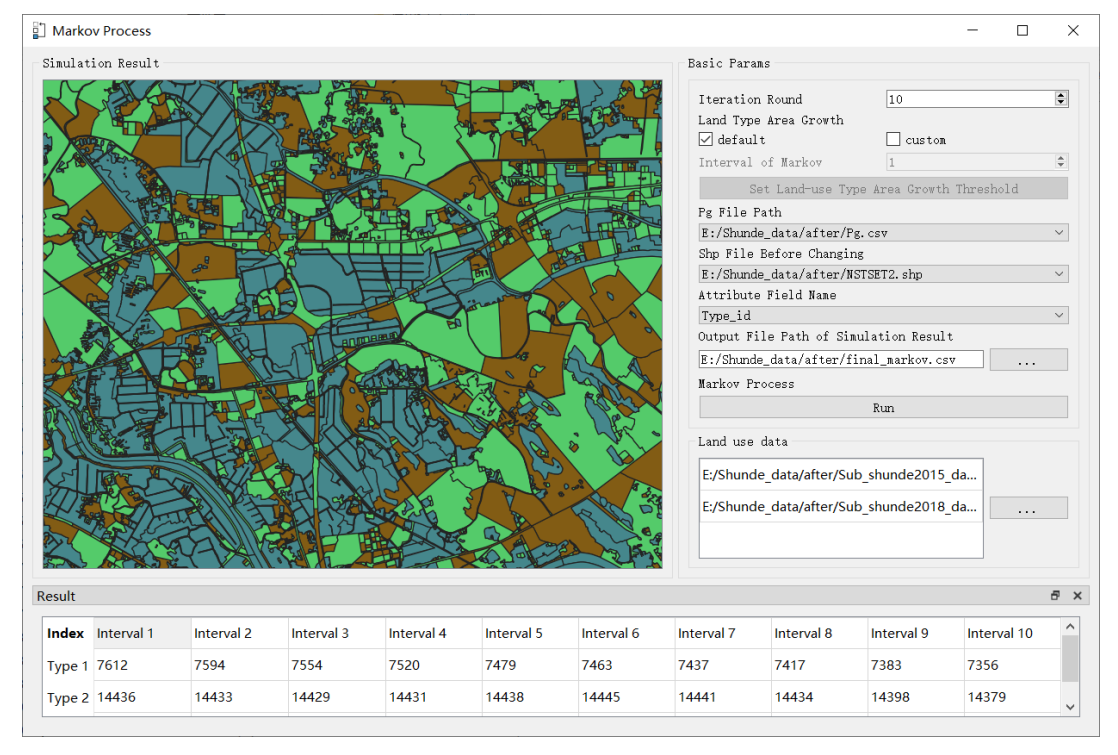

# 3.5. 矢量景观指数计算

3.5.1.功能选择

点击菜单栏"矢量景观指数分析",在弹出的菜单中选择"矢量景观指数计

| 算"。                     |                            |                   |                                   |
|-------------------------|----------------------------|-------------------|-----------------------------------|
| File DLPS Import Popula | tion Probability Demand Pr | ediction Analysis | Help                              |
| 🚔 🖂 🔜 😏 🔛               | ■ ■ (                      | 🗄 🔛 🖺 Mar         | kov Process                       |
|                         |                            | Indi              | ces for Vector Landscape Analysis |
| Vector Laver            |                            | ॰୯ Scer           | ne Application                    |
|                         |                            |                   |                                   |

我们也可以通过工具栏"矢量景观指数计算"按钮 🏜 即可打开矢量景观指

数计算功能模块,如下图所示:

| Params                 | Data              |                |                 |            |         |  |
|------------------------|-------------------|----------------|-----------------|------------|---------|--|
| Parcel Type            | 1 E:/VecLI data   | a/Reality/2018 | SD end.shp      |            |         |  |
| DLMC ~                 |                   | . ,.           | - •             |            | _       |  |
| Parcel Area            |                   |                |                 |            |         |  |
| DLMC ~                 |                   |                |                 |            | · · · · |  |
| Parcel Perimeter       |                   |                |                 |            |         |  |
| DLMC ~                 |                   |                |                 |            |         |  |
| Parcel Center Abscissa | Result            |                |                 |            |         |  |
| DLMC ~                 |                   |                |                 |            |         |  |
| Parcel Center Ordinate | File              | NP             | LPI             | ENN        | PARA    |  |
| DLMC ~                 |                   |                |                 |            |         |  |
| Search Radius          |                   |                |                 |            |         |  |
| 600.00                 |                   |                |                 |            |         |  |
| Calculate              |                   |                |                 |            |         |  |
|                        |                   |                |                 |            |         |  |
| Output                 |                   |                |                 |            |         |  |
| 2021-02-09-03:44:36 >> | process E:/VecLI_ | _data/Reality, | /2018SD_end. sh | p success. |         |  |
|                        |                   |                |                 |            |         |  |
|                        |                   |                |                 |            |         |  |
|                        |                   |                |                 |            |         |  |
|                        |                   |                |                 |            |         |  |

3.5.2.文件导入

首先我们需要导入需要计算的矢量数据,数据的导入需要点击"辅助地理数据导入"按钮 …,点击后将会出现如下文件选择对话框:

| Pick some land-u                        | se d       | ata(shp) to input    |   |    |                            | ×       |
|-----------------------------------------|------------|----------------------|---|----|----------------------------|---------|
| $\leftarrow \rightarrow \land \uparrow$ | « <b>\</b> | /ecLI_data > Reality | ~ | Ü  |                            |         |
| 组织 ▼ 新建文件                               | 浃          |                      |   |    | □<br>□<br>□                | . ?     |
| 🧢 此电脑                                   | ^          | 名称 个                 |   | 修  | 改日期 类                      | 型       |
| 🧊 3D 对象                                 |            | 2018SD.shp           |   | 20 | 20/12/28 19:39 SF          | HP 文件   |
| 📑 视频                                    |            | 2018SD_end.shp       |   | 20 | )21/2/6 12:52 Sł           | -IP 文件  |
| ▶ 图片                                    |            | 2018SD_end_end.shp   |   | 20 | 021/2/6 13:58 SF           | HP 文件   |
| 🖹 文档                                    | L.         |                      |   |    |                            |         |
| 🖊 下载                                    |            |                      |   |    |                            |         |
| ♪ 音乐                                    |            |                      |   |    |                            |         |
| 📃 桌面                                    |            |                      |   |    |                            |         |
| 💺 系统 (C:)                               |            |                      |   |    |                            |         |
| 🧼 文档 <b>(</b> D:)                       |            |                      |   |    |                            |         |
| 🧅 娱乐 (E:)                               | $\sim$     | <                    |   |    |                            | >       |
|                                         | 文          | 牛名(N):               |   | ~  | shape file(*.shp)<br>打开(O) | ~<br>取消 |

需要计算的矢量数据导入完成后,本模块矢量数据列表将会列出所有目前导 入矢量数据的路径,系统默认导入主界面所有已经添加的矢量数据,如下图所示:

| Data                           |              |  |
|--------------------------------|--------------|--|
| 1 E:/VecLI_data/Reality/2018S  | ).shp        |  |
| 2 E:/VecLI_data/Simulation/tes | t_L_7_22.shp |  |
|                                |              |  |
|                                |              |  |
|                                |              |  |

### 3.5.3.参数设置

然后我们需要设置矢量景观值计算的相关参数,包括地块类型对应属性字段 名、地块面积对应属性字段名、地块周长对应属性字段名、中心横坐标对应属性 字段名、中心纵坐标对应属性字段名以及搜索半径。

上述所有参数通过参数设置下拉框完成设置,其中字段选择下拉框如下图所示:

| Params               |                                         |
|----------------------|-----------------------------------------|
| Parcel Type          |                                         |
| Type_id              | ~                                       |
| Parcel Area          |                                         |
| Shape_Area           | ~                                       |
| Parcel Perimeter     |                                         |
| Shape_Leng           | ~                                       |
| Parcel Center Abscis | sa                                      |
| centerX              | ~                                       |
| Parcel Center Ordina | te                                      |
| centerY              | ~                                       |
| Search Radius        |                                         |
| 600.00               | •                                       |
| Calculate            |                                         |
| Search Ra            | adius                                   |
| :)设置框 600.00         | ━━━━━━━━━━━━━━━━━━━━━━━━━━━━━━━━━====== |

通过搜索半径(单位:米)设置框 景观指数计算时的搜索半径进行设置。

3.5.4. 矢量景观指数计算

在完成所有参数设置以后我们可以通过选择已导入矢量数据来进行计算,选择方式为单击数据列表选中每一行。选中后的数据如下图所示:

| Data                                       |  |
|--------------------------------------------|--|
| 1 E:/VecLI_data/Reality/2018SD.shp         |  |
| 2 E:/VecLI_data/Simulation/test_L_7_22.shp |  |
|                                            |  |
|                                            |  |
|                                            |  |
|                                            |  |

选中数据条件下按下"DELETE"按键将完成选中数据的删除,可以进行自由增添、删除处理。

我们可以进行上述选中文件矢量景观指数的计算,点击"景观指数计算"按钮 Calculate ,系统将自动计算选中数据的矢量景观指数,如果选择的字段包含非法属性值,本模块将出现如下提示:

| Landscape Index                                                                                                    |                                           |                                                                                              |                                                                                                    |                                                                                                    | _                                                                        |                | × |
|----------------------------------------------------------------------------------------------------|-------------------------------------------|----------------------------------------------------------------------------------------------|----------------------------------------------------------------------------------------------------|----------------------------------------------------------------------------------------------------|--------------------------------------------------------------------------|----------------|---|
| Params                                                                                                    | Da                                        | ta                                                                                           |                                                                                                    |                                                                                                    |                                                                          |                |   |
| Parcel Type                                                                                                    | 1                                         | E:/VecLI_dat                                                                                 | a/Reality/2018                                                                                          | SD_end.shp                                                                                             |                                                                          |                |   |
| Parcel Area                                                                                                    | 2                                         | E:/VecLI_dat                                                                                 | a/Reality/2018                                                                                          | SD.shp                                                                                                 |                                                                          |                |   |
| DLMC ~                                                                                                    |                                           |                                                                                              |                                                                                                    |                                                                                                    |                                                                          |                |   |
| Parcel Perimeter                                                                                                    |                                           |                                                                                              |                                                                                                    |                                                                                                    |                                                                          |                |   |
| DLMC $\vee$                                                                                                    |                                           |                                                                                              |                                                                                                    |                                                                                                    |                                                                          |                |   |
| Parcel Center Abscissa                                                                                                    | Re                                        | sult                                                                                         |                                                                                                    |                                                                                                    |                                                                          |                |   |
| DLMC $\vee$                                                                                                    |                                           |                                                                                              |                                                                                                    |                                                                                                    |                                                                          |                |   |
| Parcel Center Ordinate                                                                                                    |                                           | File                                                                                         | NP                                                                                                    | LPI                                                                                                    | ENN                                                                      | PARA           |   |
| DLMC ~                                                                                                    |                                           |                                                                                              |                                                                                                    |                                                                                                    |                                                                          |                |   |
| Search Radius                                                                                                    |                                           |                                                                                              |                                                                                                    |                                                                                                    |                                                                          |                |   |
| 600.00                                                                                                    |                                           |                                                                                              |                                                                                                    |                                                                                                    |                                                                          |                |   |
| Calculate                                                                                                    |                                           |                                                                                              |                                                                                                    |                                                                                                    |                                                                          |                |   |
| Output                                                                                                    |                                           |                                                                                              |                                                                                                    |                                                                                                    |                                                                          |                |   |
| 2021-02-09-03:44:36 >><br>2021-02-09-03:46:02 >><br>2021-02-09-03:46:19 >><br>2021-02-09-03:46:20 >><br>2021-02-09-03:46:20 >><br>2021-02-09-03:46:20 >> | proce<br>proce<br>"E:/"<br>the l<br>the l | ess E:/VecLI<br>ess E:/VecLI<br>VecLI_data/R<br>DLMC propert<br>DLMC propert<br>DLMC propert | _data/Reality/<br>_data/Reality/<br>eality/2018SD<br>y field contai<br>y field contai<br>y field contai | /2018SD_end.sh<br>/2018SD.shp su<br>_end.shp″has<br>ins an illegal<br>ins an illegal<br>ins an illegal | p success.<br>ccess.<br>been selected.<br>property valu<br>property valu | e.<br>e.<br>e. |   |

# 正常运行时该模块会自动锁定,如下图所示:

| Params                                                                                                    | Data                                                                                                    |                                                                                                    |                                                                                                    |                                                                                                    |                                                                    |  |
|----------------------------------------------------------------------------------------------------|----------------------------------------------------------------------------------------------------|----------------------------------------------------------------------------------------------------|----------------------------------------------------------------------------------------------------|----------------------------------------------------------------------------------------------------|--------------------------------------------------------------------|--|
| Parcel Type                                                                                                    | 1 F:/Vecl I                                                                                                    | data/Reality/20                                                                                               | 18SD end shp                                                                                                    |                                                                                                    |                                                                    |  |
| Type $\vee$                                                                                                    |                                                                                                    |                                                                                                    |                                                                                                    |                                                                                                    |                                                                    |  |
| Parcel Area                                                                                                    | 2 E:/VecLl                                                                                                    | _data/Reality/20                                                                                              | 18SD.shp                                                                                                    |                                                                                                    |                                                                    |  |
| SHAPE_Area $\sim$                                                                                                    |                                                                                                    |                                                                                                    |                                                                                                    |                                                                                                    |                                                                    |  |
| Parcel Perimeter                                                                                                    |                                                                                                    |                                                                                                    |                                                                                                    |                                                                                                    |                                                                    |  |
| SHAPE_Leng ~                                                                                                    |                                                                                                    |                                                                                                    |                                                                                                    |                                                                                                    |                                                                    |  |
| Parcel Center Abscissa                                                                                                    | a Recult                                                                                                    |                                                                                                    |                                                                                                    |                                                                                                    |                                                                    |  |
| CenterX ~                                                                                                    | Kesuit                                                                                                    |                                                                                                    |                                                                                                    |                                                                                                    |                                                                    |  |
| Parcel Center Ordinate                                                                                                    | File                                                                                                    | NP                                                                                                    | LPI                                                                                                    | ENN                                                                                                    | PARA                                                               |  |
| Center¥ ~                                                                                                    | E:/VecLI da                                                                                                    | at 418                                                                                                    | 0.430622                                                                                                    | 59.4917                                                                                                    | 0.0989418                                                          |  |
| Search Radius                                                                                                    |                                                                                                    |                                                                                                    |                                                                                                    |                                                                                                    |                                                                    |  |
| Search Kaurus                                                                                                    |                                                                                                    |                                                                                                    |                                                                                                    |                                                                                                    |                                                                    |  |
| 600.00 👻                                                                                                    |                                                                                                    |                                                                                                    |                                                                                                    |                                                                                                    |                                                                    |  |
|                                                                                                    |                                                                                                    |                                                                                                    |                                                                                                    |                                                                                                    |                                                                    |  |
| Calculate                                                                                                    |                                                                                                    |                                                                                                    |                                                                                                    |                                                                                                    |                                                                    |  |
| Calculate                                                                                                    |                                                                                                    |                                                                                                    |                                                                                                    |                                                                                                    |                                                                    |  |
| Calculate<br>Output                                                                                                    |                                                                                                    |                                                                                                    |                                                                                                    |                                                                                                    |                                                                    |  |
| Calculate<br>Output<br>2021-02-09-05:40:20 /<br>2021-02-09-05:47:10 >                                                                                                    | > the proc prop                                                                                                    | perty field con                                                                                               | tains an illeg                                                                                                    | ai property va                                                                                             | arue.                                                              |  |
| Calculate<br>Output<br>2021-02-09-03:40:20 /<br>2021-02-09-03:47:10 >                                                                                                    | <pre>// cne DLmc prop // "E:/VecLI_da</pre>                                                                                                    | <mark>perty field con</mark><br>ta/Reality/2018                                                               | tains an illeg:<br>SD_end.shp″'s :                                                                                                    | <mark>ai property va</mark><br>landscape inde                                                              | aiue.<br>ex calculate                                              |  |
| Calculate<br>Output<br>2021-02-09-03:40:20 /<br>2021-02-09-03:47:10 ><br>success.<br>2021-02-09-03:47:12 >                                                                                                    | <pre>&gt; tre prop &gt; "E:/VecLI_da" &gt; "F:/VecLI_da"</pre>                                                                                    | perty field con<br>ta/Reality/2018<br>ta/Reality/2018                                                         | tains an lileg:<br>SD_end.shp″'s :<br>SD_shn″ has he                                                                                                | ai property va<br>landscape inde                                                                           | arue.<br>ex calculate                                              |  |
| Calculate<br>Output<br>2021-02-09-03:40:20 /<br>2021-02-09-03:47:10 ><br>success.<br>2021-02-09-03:47:12 ><br>2021-02-09-03:47:12 >                                                                            | <pre>&gt; trie pime proj &gt; "E:/VecLI_da" &gt; "E:/VecLI_da" &gt; "F:/VecLI_da"</pre>                                                           | perty field con<br>ta/Reality/2018<br>ta/Reality/2018<br>ta/Reality/2018                                      | t <mark>ains an lifeg</mark><br>SD_end.shp″'s .<br>SD.shp″ has be<br>SD_end.shn″ has                                                                | al property va<br>landscape inde<br>en selected.<br>s been deselec                                         | <mark>arue.</mark><br>ex calculate                                 |  |
| Calculate<br>Output<br>2021-02-09-03:40:20 /<br>2021-02-09-03:47:10 ><br>success.<br>2021-02-09-03:47:12 ><br>2021-02-09-03:47:12 ><br>2021-02-09-03:47:13 >                                                   | <pre>&gt; crie pime prop<br/>&gt; "E:/VecLI_da"<br/>&gt; "E:/VecLI_da"<br/>&gt; "E:/VecLI_da"<br/>&gt; "F:/VecLI_da"</pre>                        | perty lielu com<br>ta/Reality/2018<br>ta/Reality/2018<br>ta/Reality/2018<br>ta/Reality/2018                   | tains an illeg<br>SD_end.shp″'s<br>SD.shp″ has be<br>SD_end.shp″ has<br>SD_end.shp″ has                                                             | ar property va<br>landscape inde<br>en selected.<br>s been deselect<br>s been selecte                      | <mark>aiue.</mark><br>ex calculate<br>cted.                        |  |
| Calculate<br>Output<br>2021-02-09-03:40:20 /<br>2021-02-09-03:47:10 ><br>success.<br>2021-02-09-03:47:12 ><br>2021-02-09-03:47:12 ><br>2021-02-09-03:47:13 ><br>2021-02-09-03:47:17 >                          | <pre>&gt; crie DLmc prop<br/>&gt; "E:/VecLI_da"<br/>&gt; "E:/VecLI_da"<br/>&gt; "E:/VecLI_da"<br/>&gt; "E:/VecLI_da"<br/>&gt; "F:/VecLI_da"</pre> | Derty Held con<br>ta/Reality/2018<br>ta/Reality/2018<br>ta/Reality/2018<br>ta/Reality/2018                    | tains an illes<br>SD_end.shp"'s<br>SD.shp" has be<br>SD_end.shp" has<br>SD_end.shp" has<br>SD_end.shp" has                                          | al property va<br>landscape inde<br>en selected.<br>s been deselecte<br>s been selecte<br>s been deselecte | alue.<br>ex calculate<br>cted.<br>ed.                              |  |
| Calculate<br>Output<br>2021-02-09-03:40:20 ><br>2021-02-09-03:47:10 ><br>success.<br>2021-02-09-03:47:12 ><br>2021-02-09-03:47:12 ><br>2021-02-09-03:47:13 ><br>2021-02-09-03:47:17 ><br>2021-02-09-03:47:18 > | <pre>&gt; "E:/VecLI_da" &gt; "E:/VecLI_da" &gt; "E:/VecLI_da" &gt; "E:/VecLI_da" &gt; "E:/VecLI_da" &gt; "E:/VecLI_da" &gt; "E:/VecLI_da"</pre>   | Derty Hern con<br>ta/Reality/2018<br>ta/Reality/2018<br>ta/Reality/2018<br>ta/Reality/2018<br>ta/Reality/2018 | tains an illeg<br>SD_end.shp" is i<br>SD.shp" has be<br>SD_end.shp" ha:<br>SD_end.shp" ha:<br>SD_end.shp" ha:<br>SD_end.shp" ha:<br>SD_end.shp" ha: | al property va<br>landscape inde<br>en selected.<br>s been deselec<br>s been selecte<br>s been deselect    | <mark>alue.</mark><br>ex calculate<br>cted.<br>ed.<br>cted.<br>ed. |  |

计算完成后将在下方表格显示,如下图所示:

| File              | NP    | LPI      | ENN     | PARA     |
|-------------------|-------|----------|---------|----------|
| E:/VecLI_data/Rea | 13747 | 0.419146 | 51.8826 | 0.111365 |
|                   |       |          |         |          |

# 3.6. 自动挖掘最佳搜索半径功能

该模块主要是基于已经导入的矢量数据计算最佳搜索半径,方便后面的调试。 3.6.1.功能选择

点击菜单栏"矢量景观指数分析",在弹出的菜单中选择"场景分析"。 File DLPS Import Population Probability Demand Prediction Probability Demand Prediction Analysis Help Markov Process Layer 
Vector Layer Vector Layer

我们也可以通过工具栏"自动挖掘最佳搜索半径"按钮<sup>《</sup>即可打开自动挖掘最佳搜索半径功能模块,如下图所示:

| ಂಇ Case Application               |        |    |     | -   |      | × |
|-----------------------------------|--------|----|-----|-----|------|---|
| Basic Params                      | Result |    |     |     |      |   |
| Input File<br>D:/test_L_7_1.shp v | Radius | NP | LPI | ENN | PARA |   |
| Parcel Type                       |        |    |     |     |      |   |
| Shape_Area $\sim$                 |        |    |     |     |      |   |
| Parcel Area                       |        |    |     |     |      |   |
| Shape_Area $\lor$                 |        |    |     |     |      |   |
| Parcel Perimeter                  |        |    |     |     |      |   |
| Shape_Area $\sim$                 |        |    |     |     |      |   |
| Parcel Center Abscissa            |        |    |     |     |      |   |
| Shape_Area $\sim$                 |        |    |     |     |      |   |
| Parcel Center Ordinate            |        |    |     |     |      |   |
| Shape_Area $\sim$                 |        |    |     |     |      |   |
| Search Radius                     |        |    |     |     |      |   |
| 600.00                            |        |    |     |     |      |   |
| Traversal Times                   |        |    |     |     |      |   |
| 3                                 |        |    |     |     |      |   |
| Calculate                         |        |    |     |     |      |   |

3.6.2.参数设置

首先我们需要选择用于处理的矢量文件,该模块左侧下拉框的选项为目前已 经导入系统的所有矢量文件,矢量文件选择下拉框界面如下图所示:

> Input File E:/VecLI\_data/Reality/2018SD.shp <

然后我们需要设置矢量景观值计算的相关参数,包括地块类型对应属性字段 名、地块面积对应属性字段名、地块周长对应属性字段名、中心横坐标对应属性 字段名、中心纵坐标对应属性字段名、初始搜索半径以及循环次数,循环次数指 的是以设定搜索半径为中值,对搜索半径进行加减固定次数运算,以便根据一个 粗略的搜索半径挖掘其附近更合适的搜索半径值。

| 通过搜索半径设置框       | Search Radius | 和  | 循 | 环  | 次               | 数 | 设  | 朢  | 框 |
|-----------------|---------------|----|---|----|-----------------|---|----|----|---|
| Traversal Times |               |    |   |    |                 |   |    |    |   |
| 3               | 可以对本次矢量景      | 观指 | 擞 | 计算 | <b></b><br>〔11] | 的 | 搜索 | 家半 | 径 |

以及循环次数进行设置。

上述所有参数通过参数设置下拉框完成设置,其中字段选择下拉框如下图所示:

| Basic Params           |
|------------------------|
| Input File             |
| D:/test_L_7_1.shp V    |
| Parcel Type            |
|                        |
| Shape_Area ~           |
| Parcel Area            |
| Shape_Area $\sim$      |
| Parcel Perimeter       |
| Shape_Area ~           |
| Parcel Center Abscissa |
| Shape_Area $\sim$      |
| Parcel Center Ordinate |
| Shape_Area $\sim$      |
| Search Radius          |
| 600.00                 |
| Traversal Times        |
| 3                      |
|                        |

3.6.3.最优搜索半径挖掘

然后我们可以进行上述选中文件矢量景观指数的计算,点击"景观指数计算" 按钮 Calculate ,系统将自动计算选中数据在固定邻域搜索半径下的矢

| ද Case Application                                                          |        |    |     | _   |      | > |
|-----------------------------------------------------------------------------|--------|----|-----|-----|------|---|
| Basic Params                                                                | Result |    |     |     |      |   |
| Input File<br>D:/test_L_7_1.shp<br>Parcel Type<br>Shape_Area<br>Parcel Area | Radius | NP | LPI | ENN | PARA |   |
| Shape_Area ~<br>Parcel Perimeter<br>Shape_Area ~                            |        |    |     |     |      |   |
| Parcel Center Abscissa<br>Shape Area                                        |        |    |     |     |      |   |
| Parcel Center Ordinate                                                      | 3      |    |     |     |      |   |
| Shape_Area 💛<br>Search Radius                                               |        |    |     |     |      |   |
| 600.00                                                                      |        |    |     |     |      |   |
| 3                                                                           |        |    |     |     |      |   |
| Calculate                                                                   |        |    |     |     |      |   |

#### 量景观指数,运行时该模块会自动锁定,如下图所示:

### 计算完成后将在下方表格显示,如下图所示:

| ଝ Case Application                         |     |        |       |         | —       |        |
|--------------------------------------------|-----|--------|-------|---------|---------|--------|
| Basic Params                               | Res | sult   |       |         |         |        |
| Input File                                 |     | Radius | NP    | LPI     | ENN     | PARA   |
| E:/VecLI_data/Simulation/test_L_7_22.shp ~ | 1   | 330000 | 11488 | 0.4213  | 47.3596 | 0.0841 |
| Parcel Type                                | 2   | 340000 | 11422 | 0.42138 | 46.9493 | 0.0840 |
| Type_id V                                  | 2   | 350000 | 11351 | 0.4221  | 46,7939 | 0.0846 |
| Parcel Area                                |     | 260000 | 11210 | 0.4240  | 46 7972 | 0.0940 |
| Shape_Area 🗸 🗸                             | 4   | 360000 | 11318 | 0.4240  | 40.7873 | 0.0849 |
| Parcel Perimeter                           | 5   | 370000 | 11244 | 0.4251  | 46.8004 | 0.0851 |
| Shape_Leng ~                               | 6   | 380000 | 11173 | 0.4257  | 46.6369 | 0.0856 |
| Parcel Center Abscissa                     | 7   | 390000 | 11126 | 0.4262  | 46.1466 | 0.0864 |
| centerX ~                                  |     |        |       |         |         |        |
| Parcel Center Ordinate                     |     |        |       |         |         |        |
| center¥ ~                                  |     |        |       |         |         |        |
| Search Radius                              |     |        |       |         |         |        |
| 600.00                                     |     |        |       |         |         |        |
| Traversal Times                            |     |        |       |         |         |        |
| 3                                          |     |        |       |         |         |        |
| Calculate                                  |     |        |       |         |         |        |

# 4. 版权声明与联系方式

如果您在使用中遇到问题,请及时与我们联系。

UrbanVCA: 基于真实地块的城市土地利用变化模拟和预测系统 Version 1.5.0

联系方式:姚尧 (<u>yaoy@cug.edu.cn</u>) 孙振辉 (<u>vadersun@163.com</u>) 李林龙 (<u>mapping.lll@foxmail.com</u>) 程涛 (<u>Chengtcug@foxmail.com</u>)

网址: <u>http://www.urbancomp.net</u>

Copyright 2022 HPSCIL All Rights Reserved

HPSCIL@CUG 城市计算小组版权所有